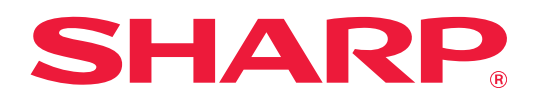

# Užívateľský návod (obsluha dotykového panela)

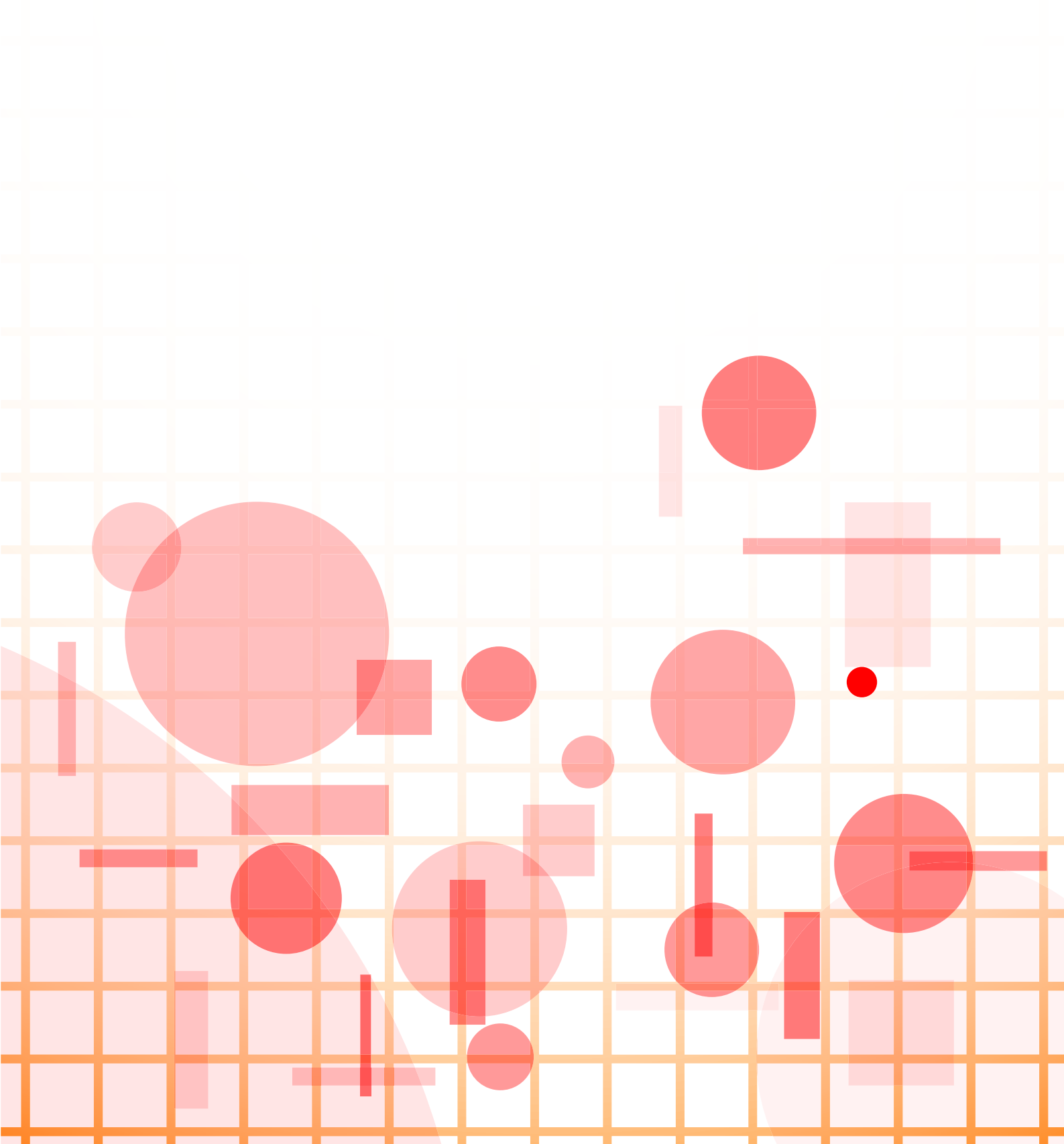

# OBSAH

| O TOMTO NÁVODE                                                       | 3  |
|----------------------------------------------------------------------|----|
| DOTYKOVÝ PANEL                                                       | 4  |
| • TYPY DOTYKOV                                                       | 4  |
| • DOMOVSKÁ OBRAZOVKA                                                 | 8  |
| OBSLUHA ČASTO POUŽÍVANÝCH TLAČIDIEL1                                 | 2  |
| • PANEL AKCIÍ                                                        | 3  |
| OBRAZOVKA S POTVRDENÍM OBĽÚBENÝCH PONÚK A NASTAVENÍ                  | 3  |
| ZASTAVENIE/ODSTRÁNENIE ÚLOHY, PRIORITNÉ SPRACOVANIE A KONTROLA STAVU | 6  |
| • TYPY OBRAZOVIEK SO STAVOM ÚLOHY                                    | 6  |
| • ZASTAVENIE/ODSTRÁNENIE PREBIEHAJÚCEJ ALEBO REZERVOVANEJ ÚLOHY      | 8  |
| PRIORITNÉ SPRACOVANIE REZERVOVANEJ ÚLOHY                             | 9  |
| KONTROLA REZERVOVANEJ ALEBO PREBIEHAJUCEJ ULOHY                      | 1  |
|                                                                      | 2  |
| • CITANIE ZOZNAMU ULOH                                               | .3 |
| PRISPOSOBENIE ZOBRAZENIA (Prispôsobenie používateľského rozhrania)   | 6  |
|                                                                      | .7 |
| VSEOBECNY POSTUP PRI PRISPOSOBOVANI POUZIVATEĽSKEHO ROZHRANIA        | .9 |
| UPRAVA SKRATIEK                                                      | 2  |
| PRIDAVANIE SKRATIEK                                                  | 2  |
| • ODSTRANENIE SKRATKY                                                | 5  |
| • ZMENA SKRATKY                                                      | ·/ |
| PRIDANIE OBRAZKA SKRATKY     PRIDANIE SKRATKY                        | 2  |
| • OBNOVENIE PREDVOI ENÝCH VÝROBNÝCH NASTAVENÍ SKRATIEK 4             | 4  |
|                                                                      | -  |
|                                                                      | 6  |
| VÝBER VZORU ZOBRAZENIA DOMOVSKEJ OBRAZOVKY                           | 8  |
| ZMENA FARBY TEXTU NA DOMOVSKEJ OBRAZOVKE                             | 9  |
| ZMENA OBRÁZKA NA POZADÍ DOMOVSKEJ OBRAZOVKY                          | 0  |
| • ZMENA FIXNÝCH TLAČIDIEL                                            | 53 |
| • ZVÄČŠENIE TEXTU                                                    | 5  |
| • ZMENA JAZYKA POUŽÍVANÉHO V ZARIADENÍ                               | 6  |
| ZADÁVANIE ZNAKOV                                                     | 57 |
| NÁZVY A FUNKCIE TLAČIDIEL SOFTVÉROVEJ KLÁVESNICE5                    | 7  |
| • KONFIGURÁCIA NASTAVENIA KLÁVESNICE                                 | 8  |

# O TOMTO NÁVODE

V tejto príručke sa vysvetľuje, ako obsluhovať dotykový panel a ako si prispôsobiť používateľské rozhranie.

### Informácie pre používateľa

- Ak sa v tomto návode objaví reťazec "xx-xxxxx", nahraďte znaky "xx-xxxxx" názvom svojho modelu.
- Návod neposkytuje podrobné vysvetlenia funkcií zariadenia. Podrobnejšie informácie o názvoch a funkciách zobrazených v tomto návode nájdete v používateľskej príručke.
- Obsahom tohto návodu sú všeobecné popisy produktov vrátane iných modelov. Tento návod preto zahŕňa aj popisy funkcií, ktoré váš model nemá.
- Táto príručka bola pripravovaná veľmi dôsledne. Ak máte akékoľvek pripomienky alebo otázky týkajúce sa príručky, kontaktujte predajcu alebo zástupcu najbližšieho autorizovaného servisu.
- Tento produkt prešiel dôkladnou kontrolou a inšpekciou kvality. V prípade, že si všimnete akýkoľvek nedostatok alebo problém, hoci je to málo pravdepodobné, kontaktujte predajcu alebo zástupcu najbližšieho autorizovaného servisu.
- Mimo zákonom stanovených prípadov nie je spoločnosť SHARP zodpovedná za poruchy, ktoré nastanú pri používaní produktu alebo jeho doplnkov, ani za poruchy spôsobené nesprávnou obsluhou produktu alebo jeho doplnkov, ani za iné chyby alebo škody, ktoré sa vyskytnú v dôsledku používania produktu.

### Upozornenie

- Reprodukcia, úprava alebo preklad obsahu tejto príručky bez predchádzajúceho písomného povolenia je zakázaný okrem prípadov, ktoré povoľujú autorské práva.
- Všetky informácie v tejto príručke sa môžu meniť bez predchádzajúceho upozornenia.

### Ilustrácie, ovládací panel, dotykový panel a webové stránky v tomto návode

Periférne zariadenia sú vo všeobecnosti voliteľné, niektoré modely však obsahujú určité periférne zariadenia ako štandardné vybavenie.

Vo vysvetleniach sa predpokladá, že pre niektoré funkcie a postupy sú nainštalované iné zariadenia než tie, ktoré sú uvedené vyššie.

Tento návod obsahuje odkazy na funkcie faxu a internetového faxu. Upozorňujeme však, že funkcie faxu a internetového faxu nie sú dostupné vo všetkých krajinách, regiónoch a modeloch.

Táto časť môže byť použiteľná v závislosti od obsahu, ako aj v závislosti od modelu a druhu nainštalovaných periférnych zariadení. Podrobné informácie nájdete v príručke pre používateľa.

- Obrazovky, správy a názvy tlačidiel na displeji zobrazené v príručke sa môžu líšiť od tých, ktoré vidíte v zariadení.
   Dôvodom sú priebežné zlepšenia a úpravy produktu.
- Dotykový panel, obrázky a obrazovky nastavenia v tejto príručke slúžia len ako referencia a môžu sa líšiť v závislosti od modelu, nainštalovaných možností, zmenených nastavení z predvoleného stavu a krajiny či oblasti.
  Podrobnosti nastavení systému, ako aj spôsoby nastavení sa môžu líšiť v závislosti od modelu.
- V tejto príručke sa počíta s tým, že sa používa plnofarebná tlačiareň. Niektoré vysvetlivky sa nemusia vzťahovať

na monochromatickú tlačiareň.

# DOTYKOVÝ PANEL

## ΤΥΡΥ DOTYKOV

Okrem ťukania, ktoré je rovnaké ako bežné dotýkanie, môžete dotykový panel ovládať aj dlhým dotykom, rýchlym dotykom a posúvaním.

### Typy obsluhy

| Ostatné<br>Posun okraju<br>Dofava<br>Nadol<br>Jednoduché Obnovenie<br>Suboru<br>Ostatné<br>Ostatné | <b>Ťukanie</b><br>Dotknite sa panela prstom a<br>potom prst rýchlo nadvihnite.<br>Táto metóda sa používa na<br>výber tlačidla a karty alebo<br>začiarknutie políčka.                      | Jednoduché Obnovenie Sharp OSA<br>Počet kopil 1<br>Textitečená<br>fotografia<br>Fotografia | Posúvanie<br>Posúvajte posuvnú lištu<br>(prstom dotýkajúcim sa<br>panela) nahor a nadol<br>v zozname s veľkým počtom<br>položiek.                            |
|----------------------------------------------------------------------------------------------------|----------------------------------------------------------------------------------------------------|--------------------------------------------------------------------------------------------|----------------------------------------------------------------------------------------------------|
| Catalar ako takit<br>dáta do zložky<br>Vyvolať Eko prog.                                                                                                    | <b>Dlhý dotyk</b><br>Dotknite sa panela prstom a<br>chvíľu ho podržte.<br>Podržaním prsta (dlhý dotyk)<br>na paneli akcií alebo na<br>znakoch v tele textu<br>zobrazíte znaky v balóniku. | A4 Rýc<br>Dota<br>Súbor<br>Dotare u<br>Znove sl<br>bez zme<br>Image                        | Dvojité ťuknutie<br>Dvakrát sa dotknite<br>obrazovky. Pomocou tejto<br>operácie zväčšíte obrázok<br>náhľadu.                                                 |
| A4<br>Image                                                                                                    | <b>Rýchly pohyb</b><br>Rýchlym pohybom prsta po<br>paneli rýchlo posuniete<br>náhľad obrázka.                                                                                             | Ad IP                                                                                      | <b>Zmenšenie</b><br>Dotknite sa obrazovky dvoma<br>prstami a posuňte ich k sebe.<br>Táto operácia slúži na<br>zmenšenie zobrazenia<br>prehliadača a náhľadu. |
| A A Thumbhall                                                                                                    | Potiahnutie<br>Presunutím (potiahnutím<br>prstom po paneli ľubovoľným<br>smerom) nahradíte stranu<br>v origináli počas náhľadu.                                                           |                                                                                            | <b>Zväčšenie</b><br>Dotknite sa obrazovky dvoma<br>prstami a odsuňte ich od<br>seba. Tento pohyb slúži na<br>zväčšenie zobrazenia<br>prehliadača a náhľadu.  |

### Obsluha na príslušných obrazovkách

### Tlačidlo (ťuknutie)

- A. Ťuknutím vyberiete položku. Vybrané tlačidlo zmení farbu.
- B. Ťukaním na číselné tlačidlá sa zadávajú čísla.
- C. Ťukaním na uvedené tlačidlo zvýšite alebo znížite hodnotu. Dlhý dotyk zvyšuje alebo znižuje hodnotu, až kým dotyk neukončíte.
- D. Ťuknutím začiarknete políčko 🗹 a zapnete nastavenie.
- E. Ťuknutím na toto tlačidlo zavriete zobrazenie.

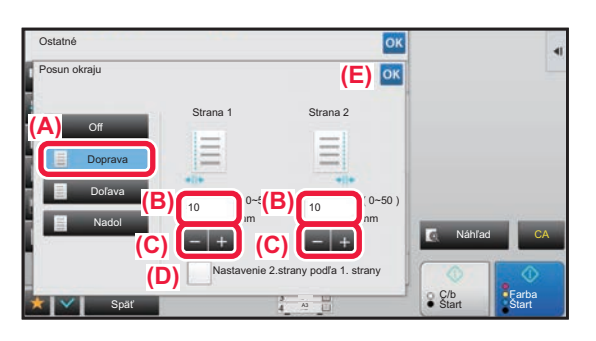

### Zoznam (ťukanie, posúvanie a rýchly pohyb)

- A. Ťuknutím vyberiete položku. Vybraná položka zmení farbu.
- B. Lišta sa dá posúvať nahor a nadol.
- Zobrazí sa vtedy, keď sa položka nevojde na obrazovku.
- C. Pohybujte rýchlo tlačidlom smerom nahor alebo nadol. Položka sa posúva nahor alebo nadol.

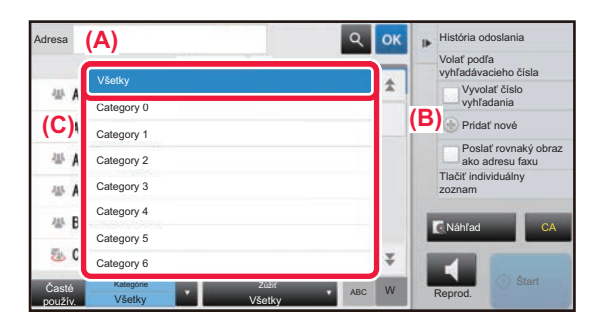

### Posúvač (posúvanie).

A. Posuňte otočný ovládač zo strany na stranu.

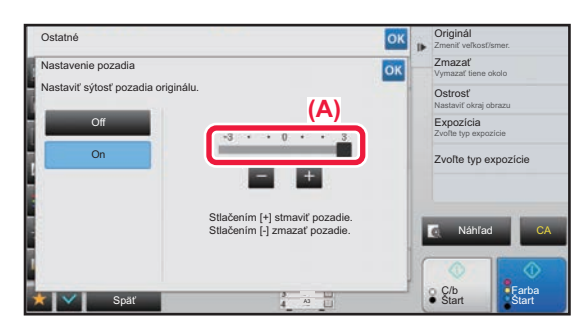

### Karta (ťuknutie)

A. Ťuknutím na kartu prepnete zobrazený obsah.

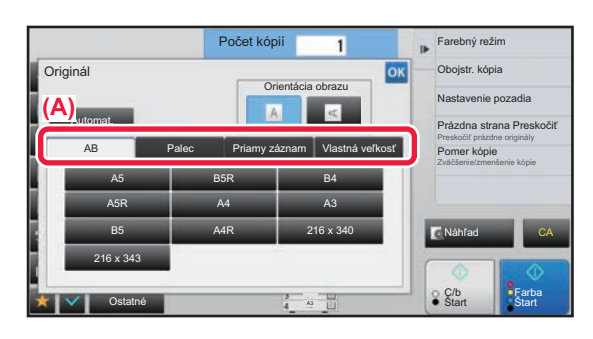

### Obrazovka s náhľadom (dvojité ťuknutie/zmenšenie/zväčšenie)

A. Ak na obrazovke s náhľadom použijete operáciu zmenšenia, zobrazený obrázok sa zmenší. Použitím operácie zväčšenia sa obrázok zväčší.

Obrázok zväčšíte aj dvojitým ťuknutím.

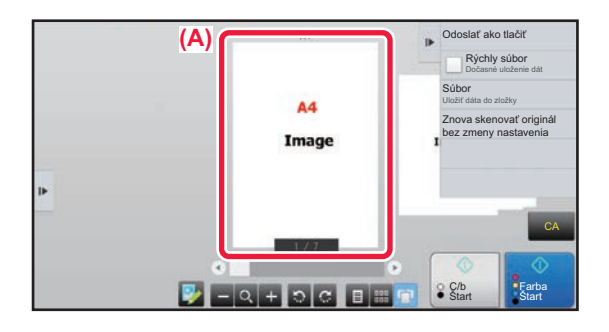

### NASTAVENIA OPERÁCIE KLEPANIA

V ponuke "Nastavenia (administrátor)" – [Nastavenia systému] → [Bežné nastavenia] → [Prevádzkové nast.] → [Nastavenia stavu] → [Nastavenia kľúč. operátora] môžete nakonfigurovať nastavenia operácie klepania na dotykový panel.

### Nastavenia kľúč. operátora

#### Nastavenie automatického vymazania

Dobu do aktivácie automatického vymazania je možné nastaviť na akýkoľvek počet sekúnd od 10 do 240 v prírastkoch po 10 sekundách.

Pokiaľ sa zariadenie nepoužije v rámci tu nastaveného času, funkcia automatického vymazania vymaže akékoľvek nastavenia, ktoré boli nastavené a vráti obrazovku na základnú obrazovku režimu kopírovania alebo na obrazovku so stavom úloh.

#### Časovač zrušenia

Používa sa na vyradenie funkcie automatického vymazania.

#### Nastavenia kľúč. operátora

#### Čas pre prijatie vstupných údajov klávesu

Toto nastavenie určuje, ako dlho musí byť tlačidlo na ovládacom paneli stlačené, pokiaľ sa zaregistruje vstup daného tlačidla. Tento čas sa dá nastaviť od 0 do 2 sekúnd s 0,5-sekundovými prírastkami.

Predĺžením nastavenia času sa dá zabrániť vstupu tlačidla pri jeho náhodnom stlačení. Nezabudnite však, že pri výbere dlhšieho nastavenia je potrebné venovať viac pozornosti stláčaniu tlačidiel, aby sa zaručila registrácia vstupu tlačidiel.

#### Zrušiť automatické opakovanie klávesov

Používa sa na vypnutie opakovania tlačidiel.

Opakovanie tlačidiel spôsobuje nepretržitú zmenu nastavenia počas dotknutia sa tlačidla, nielen po každom dotknutí sa tlačidla.

#### Čas na prijatie zadania klávesu pri dlhom stlačení

Vyberte čas, po uplynutí ktorého systém deteguje dlhé dotknutie sa tlačidla.

#### Nastavenie intervalu dvojitého ťuknutia

Vyberte interval, kedy systém zistí, že ste sa dvakrát dotkli tlačidla.

### Zvuk stlačenia klávesov

V ponuke "Nastavenia (administrátor)" – [Nastavenia systému]  $\rightarrow$  [Bežné nastavenia]  $\rightarrow$  [Nastavenie zvuku]  $\rightarrow$  [Nastavenie zvuku pípnutia (Obecne)] môžete konfigurovať nastavenia zvuku pri dotyku tlačidiel.

#### Zvuk stlačenia klávesov

Slúži na ovládanie úrovne zvuku pri dotyku tlačidla alebo na vypnutie tohto zvuku.

#### Zvuk stlačenia klávesy ako východzí

Pri určení expozície na obrazovke úpravy expozície každého režimu zaznie pri dosiahnutí referenčnej hodnoty 3-krát pípnutie.

| Obrazovka, na ktorej je nastavenie účinné                                                                           | Počiatočná hodnota            |
|----------------------------------------------------------------------------------------------------|-------------------------------|
| Obrazovka nastavenia pomeru na základnej obrazovke režimu kopírovania                                               | Pomer 100 %                   |
| Obrazovka nastavenia expozície na základnej obrazovke režimu kopírovania                                            |                               |
| Obrazovka nastavenia expozície na základnej obrazovke režimu faxu, internetového faxu<br>a režimu sieťového skenera | Úroveň expozície: 3 (stredná) |
| Obrazovka s nastavením expozície pre Sken. do lokálneho disku v režime zakladania dokumentov                        |                               |

# DOMOVSKÁ OBRAZOVKA

Stlačením tlačidla [Východzia obrazovka] na ovládacom paneli zobrazíte na dotykovom paneli domovskú obrazovku. Domovská obrazovka zobrazuje základné operácie na výber režimov a funkcií.

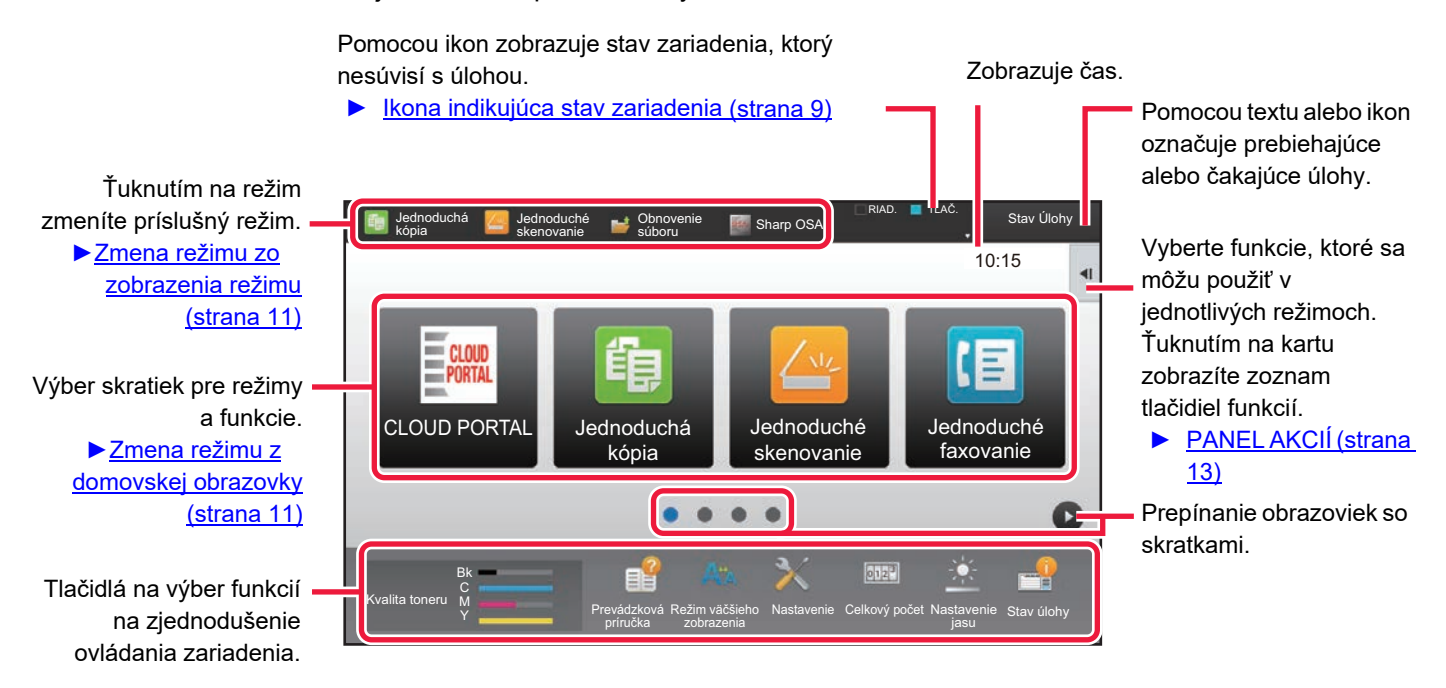

Informácie o postupoch pridávania a odstraňovania skratiek nájdete v príručke <u>VŠEOBECNÝ POSTUP PRI</u> PRISPÔSOBOVANÍ POUŽÍVATEĽSKÉHO ROZHRANIA (strana 29).

Nastavenie domovskej obrazovky pre každý Zoznam skupiny obľúbených činností:

 V časti Režim nastavenia (administrátor) vyberte možnosť [Kontrola používateľa] → [Nastavenia správy prístupu] → [Obľúbená prevádzková skupina] → [Zoznam východzích obrazoviek].
 Toto nastavenie vyberte, keď sa používa overenie používateľa.
 Zobrazenie klávesových skratiek na pripojenie externej služby:
 Na domácu obrazovku môžete pridať klávesové skratky na pripojenie externej služby (Google Drive, OneDrive,

Na domácu obrazovku môžete pridať klávesové skratky na pripojenie externej služby (Google Drive, OneDrive, SharePoint Online, Gmail, Exchange (E-Mail)). Tieto funkcie je možné zapnúť v nastaveniach systému. Ak je určitá funkcia zapnutá v nastaveniach systému, na domácu obrazovku môžete pridať klávesovú skratku pre túto funkciu.

Podrobnosti nájdete v príručke "Návod na používanie softvéru Cloud Connect".

### Ikona indikujúca stav zariadenia

| Ikona      | Stav zariadenia                        | Ikona    | Stav zariadenia                                                       |
|------------|----------------------------------------|----------|-----------------------------------------------------------------------|
| Ē          | Spracovávajú sa tlačové údaje.         | *        | Zariadenie USB je nainštalované.                                      |
| Į          | Tlačia sa údaje o tlačiarni.           | <u>~</u> | Podporný systém poľa je povolený.                                     |
| ŧ          | Existujú odoslané údaje.               | А        | Jednobitový alfanumerický znakový vstup                               |
| ŧ          | Existujú presmerované chybové údaje.   | Î        | Súprava zabezpečenia údajov je nainštalovaná.                         |
| ø          | Existujú prijaté údaje.                | ((•      | Pripája sa k prístupovému bodu (úroveň 4)                             |
| <b>S</b> ₁ | Existujú prijaté dôverné faxové údaje. | (•       | Pripája sa k prístupovému bodu (úroveň 3)                             |
| <b>1</b>   | Prijaté údaje sú podržané.             | •1)      | Pripája sa k prístupovému bodu (úroveň 2)                             |
| 8          | Existujú prijaté náhľadové údaje.      |          | Pripája sa k prístupovému bodu (úroveň 1)                             |
| Ben        | Prebieha komunikácia v aplikácii OSA.  |          | Nepripojené k prístupovému bodu                                       |
| đ          | Režim zväčšenia obrazovky je povolený. |          | Nesprávne pripojenie zariadenia bezdrôtovej<br>siete LAN v zariadení* |
| *          | Úsporný režim je povolený.             | ((-      | Čaká sa na prístupový bod                                             |
| ŝ          | Bolo vydané oznámenie o údržbe.        | Ř        | Nie je pripojený kábel siete LAN.                                     |
|            | Prebieha práca na diaľku.              |          | Stav trvalosti súboru denníka obrazovej úlohy                         |

\* Obráťte sa na predajcu alebo najbližšieho zástupcu autorizovaného strediska.

### Nastavenie zobrazenia obrazovky

V ponuke "Nastavenia (administrátor)" – [Nastavenia systému]  $\rightarrow$  [Bežné nastavenia]  $\rightarrow$  [Prevádzkové nast.]  $\rightarrow$  [Nastavenia stavu]  $\rightarrow$  [Nastavenie zobrazenia obrazovky] môžete nakonfigurovať nastavenia operácie klepania na dotykový panel.

#### Režim zväčšeného zobrazenia

Zobrazuje na obrazovke veľké znaky.

📣 sa zobrazí v systémovej oblasti, keď je zapnutý Režim veľkých znakov.

#### Nastavenie času správy

Dobu, po ktorú sa budú hlásenia zobrazovať na dotykovom paneli (dobu do automatického vymazania hlásenia), je možné nastaviť na akýkoľvek počet sekúnd od 1 do 12.

#### Nastavenie jazyka

Jazyk, ktorý sa zobrazí na dotykovom paneli, je možné zmeniť na akýkoľvek iný jazyk.

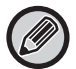

Keď je aktivované overovanie používateľa a jazyk displeja je určený v skupine obľúbených činností, danému nastaveniu je udelená priorita.

### Predvolené nastavenia displeja

Nastavte obrazovku, ktorá sa zobrazí po spustení funkcie automatického mazania a prihlásenia.

#### Zobraziť menu Obľúbené ako východzie

Slúži na určenie prvotného zobrazenia položky "Obľúbené" pri výbere režimu.

#### Zobraziť Panel akcií ako východzí stav.

Určte, či sa na obrazovke zobrazí aj panel akcií.

#### Ikona sa zobrazí, ak nie je pripojený LAN kábel.

Zobrazuje ikonu prípade, že nie je pripojený kábel LAN.

### Zobrazenie dialógu potvrdenia pri zrušeniu úlohy.

Zobrazuje dialógové okno pre potvrdenie, keď je úloha zrušená.

#### Zobraziť hlásenie o stave

Nastavte, či sa má po dokončení úlohy zobraziť správa s oznámením.

#### Zakázať zobrazenie celkového počtu

Keď je toto nastavenie povolené a kontrolujete celkový počet na domovskej obrazovke, celkový počet je skrytý.

#### Prepnutie zobrazenia počtu sád pri stave úlohy

Nastavuje, či zostávajúci počet súprav alebo konečný počet úprav bude zobrazený v stave úlohy.

#### Zobraziť očakávaný čas začiatku

Určte, či sa má v stave úlohy zobrazovať odhadovaný čas začatia úlohy.

#### Spôsob usporiadania číselnej klávesnice

Slúži na nastavenie, či sú číselné tlačidlá usporiadané vo vzostupnom poradí s "1" v ľavom hornom rohu alebo s "1" v ľavom dolnom rohu.

#### Nastavenie zobrazenia z hlavnej jednotky

Výber nastavení pre informácie o ceste pri zobrazení nastavenia cieľa, keď je zariadenie v režime nastavenia. **Zobraziť aktuálnu cestu** 

Slúži na nastavenie, či budú zobrazené položky aktuálneho nastavenia v informáciách o ceste.

#### Umožniť link na súčasnú prenosovú cestu

Slúži na nastavenie, či je povolený odkaz v hornej časti.

#### Nastavenie vzorového zobrazenia

Nastavenie farby pozadia dotykového panela. Po každej zmene vzoru sa zmení obrázok na dotykovom paneli v dolnej časti obrazovky.

### ZMENA REŽIMOV

### Zmena režimu z domovskej obrazovky

Stlačte tlačidlo [Východzia obrazovka].

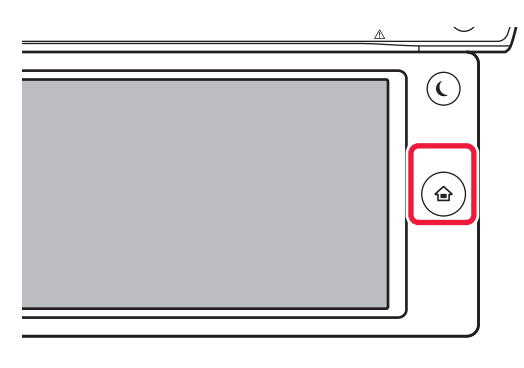

#### Ťuknite na ikonu režimu.

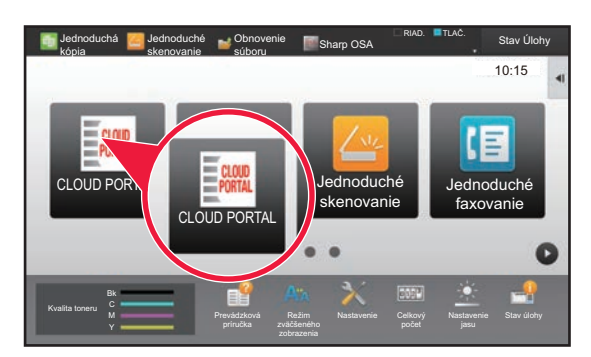

#### Zmena režimu zo zobrazenia režimu

Ťuknite na zobrazenie režimu.

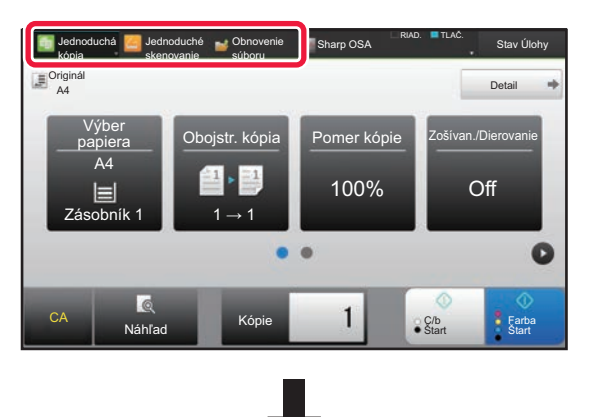

Ťuknite na tlačidlo so symbolom 🔽.

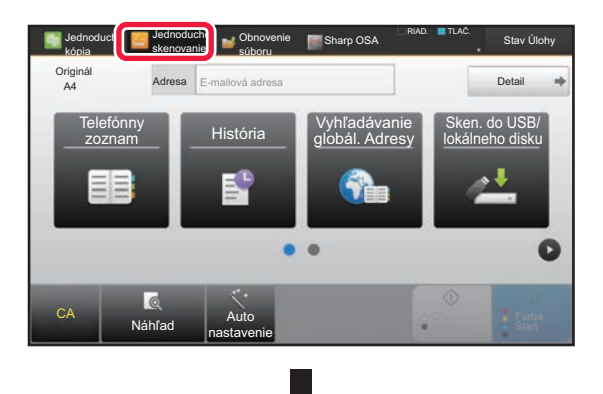

Ťuknite na ľubovoľný požadovaný režim.

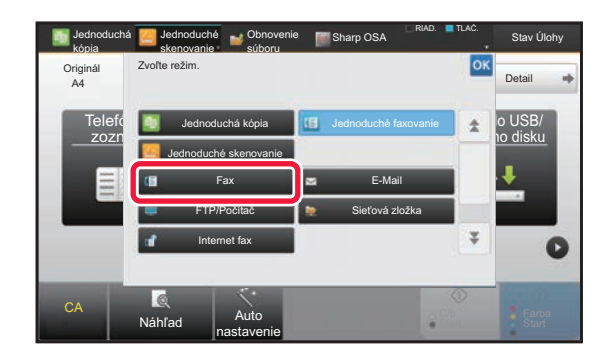

Pokyny na úpravu domovskej obrazovky nájdete v príručke ÚPRAVA DOMOVSKEJ OBRAZOVKY (strana 46).

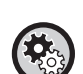

#### Zobraziť nastavenie tlačidla Režim

V ponuke "Nastavenia (administrátor)" vyberte položku [Nastavenia systému]  $\rightarrow$  [Bežné nastavenia]  $\rightarrow$  [Prevádzkové nast.]  $\rightarrow$  [Zobraziť nastavenie tlačidla Režim].

Nakonfigurujte nastavenia pre zobrazenie tlačidiel režimu v hornej časti obrazovky.

Režimy na zobrazenie

- Vyberte tlačidlá režimu, ktoré chcete zobraziť.
- Tlačidlá režimu zobrazenia v základnom okne
- Rovnako môžete povoliť zobrazenie tlačidiel režimu na domovskej obrazovke.

# OBSLUHA ČASTO POUŽÍVANÝCH TLAČIDIEL

### Číselné tlačidlá

Číslo zadáte ťuknutím naň. Zadané číslo zmažete ťuknutím na tlačidlo [C].

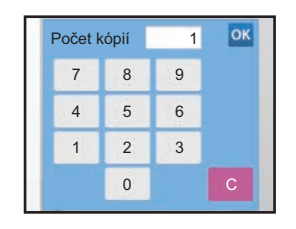

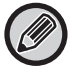

Na obrazovke adresy môžete zadať aj iné znaky ako čísla a zobrazí sa iné rozloženie tlačidiel. Kurzorom môžete tiež pohybovať pomocou tlačidiel [ $\leftarrow$ ] a [ $\rightarrow$ ]. Ťuknutím na tlačidlo [C] odstránite jeden znak naľavo od kurzora.

### Tlačidlo [Štart] (tlačidlo [C/b Štart] a tlačidlo [Farba Štart])

Ťuknutím spustíte tlač alebo odošlete úlohu.

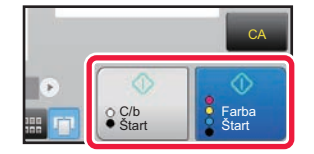

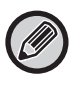

V režime kopírovania sa zobrazia tlačidlá [C/b Štart] a [Farba Štart].

# Tlačidlo [Zrušiť kopírovanie], tlačidlo [Uloženie zrušené], tlačidlo [Zrušiť skenov], tlačidlo [Odoslan. zrušené]

Ťuknutím zastavíte kopírovanie, tlač alebo prenos.

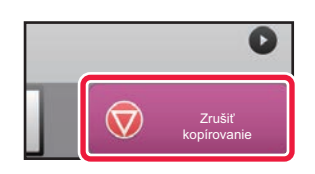

### Tlačidlo [CA]

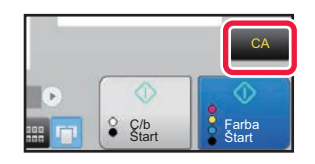

Ťuknutím zrušíte všetky nastavenia a obnovíte počiatočný stav v každom režime.

# PANEL AKCIÍ

Odporúčané funkcie sú zobrazené na paneli akcií počas konfigurácie funkcie pre každý režim. Pomocou panela akcií môžete nakonfigurovať alebo skombinovať funkcie s funkciami zobrazenými na paneli akcií. Ak sa panel akcií nezobrazí, ťuknite na kartu panela akcií.

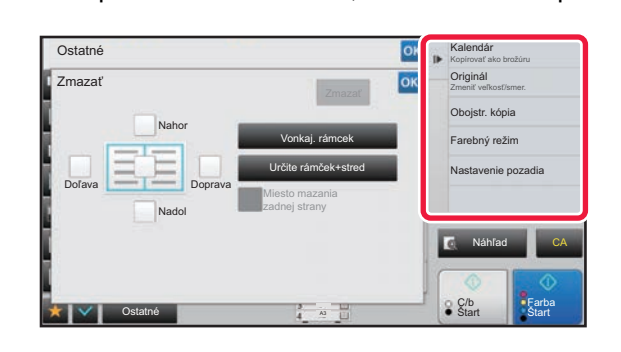

- Funkcie zobrazené na paneli akcií sa líšia podľa nakonfigurovaného režimu a funkcií.
- Ak je nakonfigurovaných príliš veľa funkcií, ktoré sa majú zobraziť na paneli akcií, panel môžete posúvať zvislo, prípadne ťuknutím na ikony z a zobraziť všetky funkcie.
  - V režime zväčšenia obrazovky sa časť textu na paneli akcií nemusí zobraziť. Ak chcete zobraziť celý text, dlho podržte čiastočne skryté tlačidlo alebo posuňte kartu panela akcií doľava.

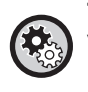

#### Trvalé zobrazenie panela akcií

V časti Režim nastavenia (administrátor) vyberte [Nastavenia systému] → [Bežné nastavenia] → [Prevádzkové nast.] → [Nastavenia stavu] → [Zobraziť Panel akcií ako východzí stav.].

## OBRAZOVKA S POTVRDENÍM OBĽÚBENÝCH PONÚK A NASTAVENÍ

Po registrácii často používaných funkcií, ktoré ste nakonfigurovali na kopírovanie alebo odosielanie obrázkov v časti obľúbené, ich môžete rýchlo vyvolať.

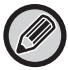

Obľúbené funkcie sa môžu použiť aj v normálnom režime.

### Nastavenie obľúbeného tlačidla

Toto nastavenie je možné vykonať len na webových stránkach.

V ponuke "Nastavenia (administrátor)" vyberte položku [Nastavenia systému]  $\rightarrow$  [Bežné nastavenia]  $\rightarrow$  [Prevádzkové nast.]  $\rightarrow$  [Nastavenie obľúbeného tlačidla].

Nastavte informácie, ktoré sa zobrazia po klepnutí na obľúbené tlačidlá v normálnom režime.

Kliknite na karty Kopírovať, Skenovať, Internetový fax, Fax, a Vstup dát na konfigurovanie nastavení pre obľúbené tlačidlá, ktoré sa zobrazia v každom z normálnych režimov.

#### Číslo tlačidla Obľúbené

Nastavenie čísla obľúbeného tlačidla.

Položky sa zobrazia v poradí na obrazovke od položky, ktorá je nastavená ako č. 1.

#### Kľúčový názov

Ako názov obľúbeného tlačidla zadajte maximálne 20 znakov.

#### Menu funkcií

Ak chcete nastaviť funkcie, ako "Ďalšie funkcie", vyberte funkcie z vysúvacej ponuky.

#### Programy úloh

Ak chcete nastaviť program, vyberte jeden z prednastavených programov zo zoznamu programov.

#### Nezobrazovať

Môžete skryť tlačidlo pre nastavenie na obrazovke s obľúbenými tlačidlami.

### Registrácia funkcie do časti Obľúbené

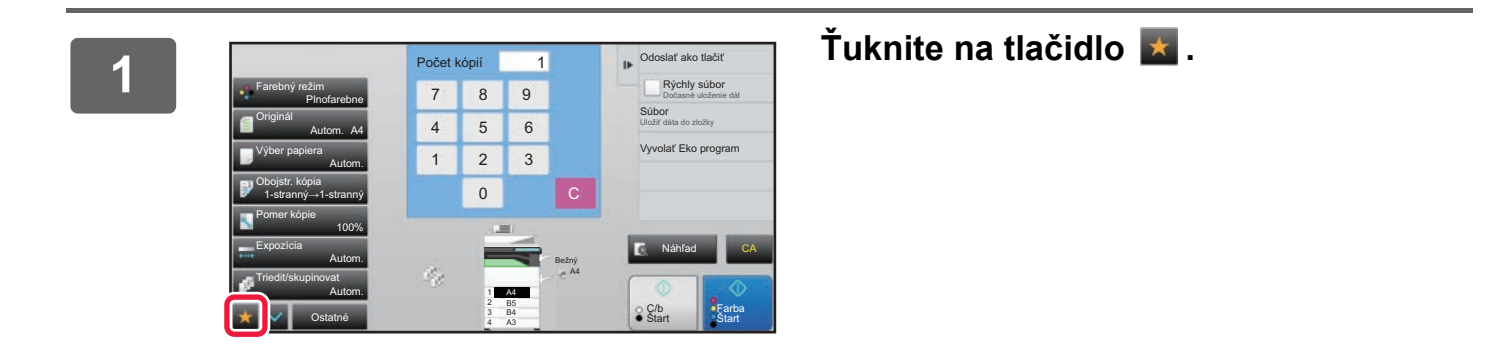

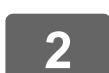

Na paneli akcií ťuknite na položku [Editovať obľúbené].

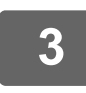

Ťuknite na tlačidlo [Registrovať tlačidlo].

Vyžadujú sa práva administrátora.

4

Ťuknite na tlačidlo funkcie, ktorú chcete zaregistrovať.

### Vyvolanie funkcie z časti Obľúbené

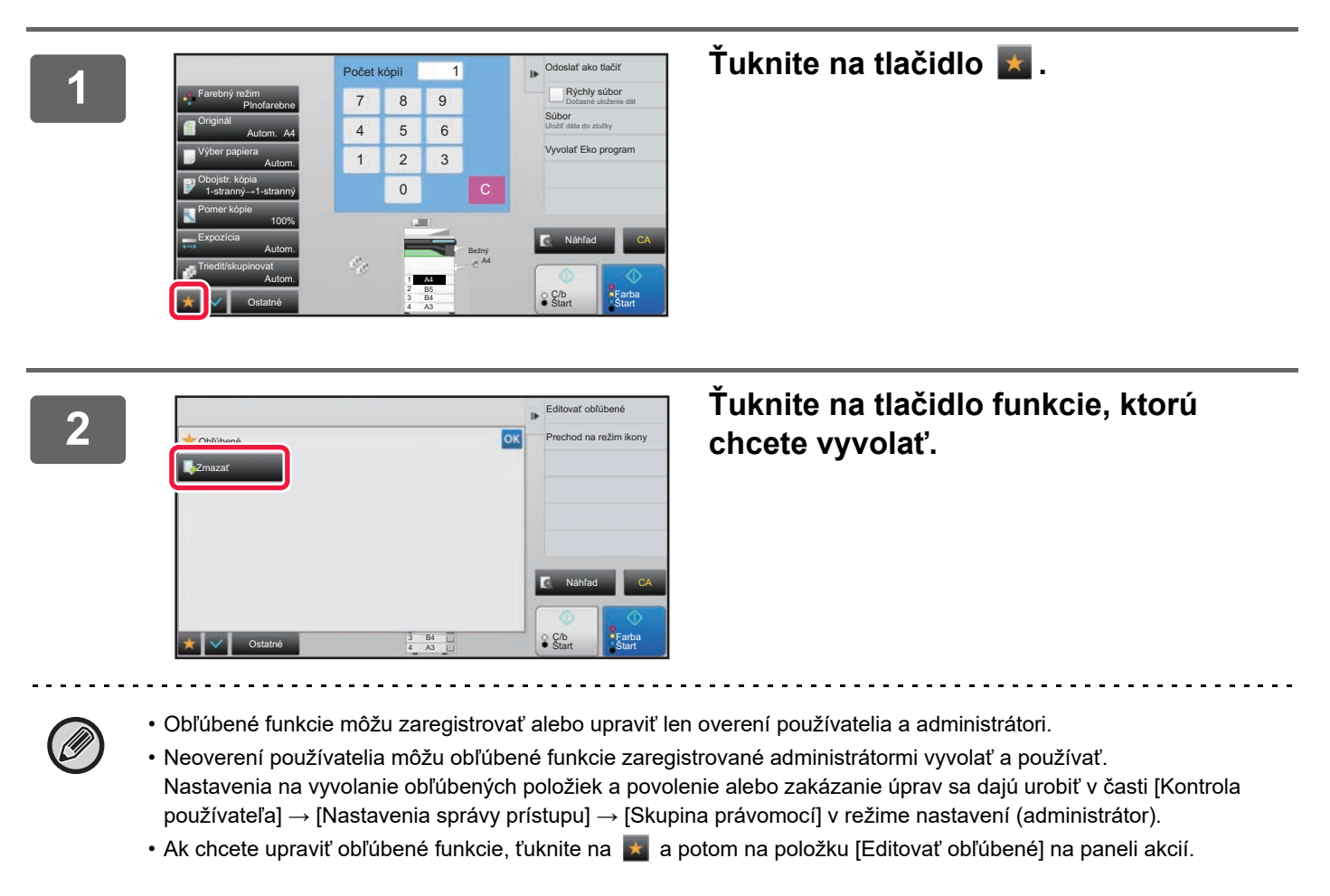

### Obrazovka s potvrdením nastavení

Môžete zobraziť zoznam konfigurovaných funkcií a začiarknuť ich.

Ťuknutím na ikonu 🕎 na úvodnej obrazovke každého režimu zobrazíte obrazovku s potvrdením nastavení.

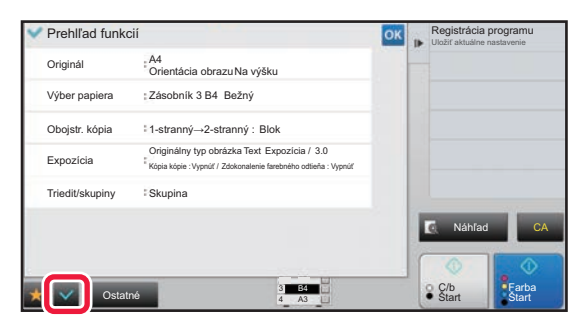

# ZASTAVENIE/ODSTRÁNENIE ÚLOHY, PRIORITNÉ SPRACOVANIE A KONTROLA **STAVU**

# TYPY OBRAZOVIEK SO STAVOM ÚLOHY

Po ťuknutí na zobrazenie stavu úlohy sa zobrazí obrazovka stavu úlohy. Opätovným ťuknutím na toto tlačidlo sa vrátite do predchádzajúceho režimu.

Obrazovka stavu úlohy je rozdelená na uvedené štyri karty. Ťuknutím na požadovanú kartu vyberiete zoznam úloh.

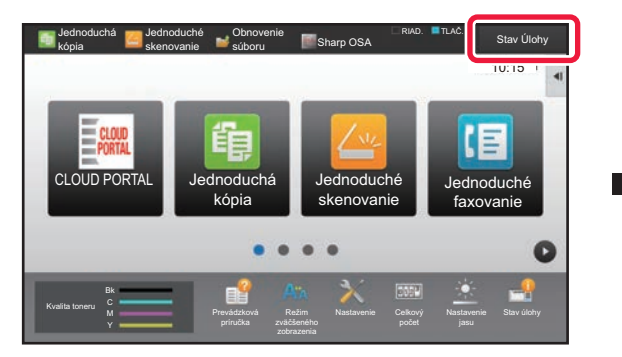

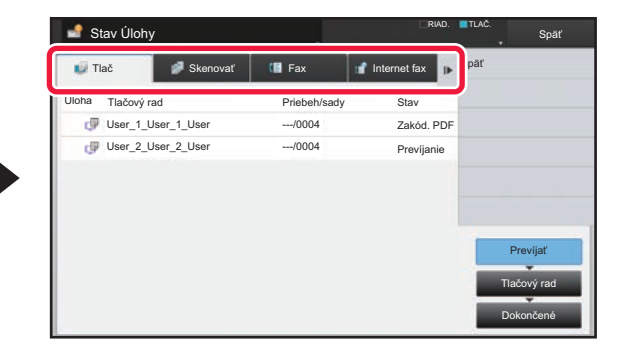

- Tlač
- Zobrazuje tlačové úlohy, ako je kopírovanie, tlač z počítača, priama tlač z pamäte USB a tlač pre faxované alebo iné prijaté dáta. Skenovať
- Zobrazuje úlohy odoslania konvertovaných obrázkov pre e-mailové správy a úlohy odoslania pre FTP/počítač. Fax
- Zobrazuje úlohy odoslania faxov pomocou telefónnej linky.
- Internet fax

Zobrazuje úlohy odoslania faxov cez internet.

Pozadie zobrazenia stavu úlohy sa mení takto:

- · Zelené: Prebiehajúca úloha
- Žlté: Zahrievanie/čakanie
- · Červené: Čakanie na zmazanie chyby

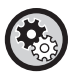

 Ak chcete zakázať zobrazenie a zmenu informácií o úlohách iných používateľov, keď je zapnuté overovanie používateľov

Vyberte Režim nastavenia (administrátor) → [Nastavenia systému] → [Bežné nastavenia] → [Predvolené nastavenia] → [Zahrnúť stav úlohy do autorizácie užívateľa] → a začiarknite políčko 🔽 [V stave úlohy blokovať zobrazenie/zmenu ďalších informácií o užívateľovi].

#### Radenie tlačových úloh

Keď je táto funkcia zapnutá, zobrazia sa prijaté tlačové úlohy vo fronte zaradených položiek na obrazovke so stavom úloh. Úlohy sa presunú do frontu úloh potom, čo ich analyzovalo zariadenie. Viacero úloh, ktoré neboli ešte analyzované, sa môže zobraziť vo fronte zaraďovania.

V ponuke "Nastavenia (administrátor)" vyberte položku [Nastavenia systému] → [Nastavenia tlačiarne] → [Nastavenia stavu] → [Radenie tlačových úloh].

Na každej karte sa úlohy triedia do troch skupín.

Úlohy sa medzi zoznamami presúvajú podľa stavu spracovania v poradí [Prevíjať], [Tlačový rad] a [Dokončené]. Ak chcete prepnúť zobrazenie zoznamu úloh na zobrazenie podľa stavu spracovania, podľa potreby ťuknite na tlačidlo [Prevíjať], [Tlačový rad] alebo [Dokončené].

| 🕡 Tlač             | 🥩 Skenovať         | 🕼 Fax 🖬      | Internet fax | Späť     |
|--------------------|--------------------|--------------|--------------|----------|
| Úloha <sub>1</sub> | ľlačový rad        | Priebeh/sady | Stav         |          |
| @ U                | Jser_1_User_1_User | /0004        | Zakód. PDF   |          |
| ت 🕡                | Jser_2_User_2_User | /0004        | Prevíjanie   |          |
|                    |                    |              |              | Prevíjať |

#### • Zoznam zaradených úloh (zobrazuje sa iba pri prijatí úlohy na tlač z počítača)

Zobrazuje tlačové úlohy až do prenosu z počítača do zariadenia. Úlohy sa po dokončení prenosu presúvajú do zoznamu frontu úloh.

Ak ste tlačili zašifrovaný PDF súbor prostredníctvom priamej tlače, odtiaľto zadajte heslo na vytlačenie súboru.

#### • Zoznam frontu úloh

Zobrazuje zoznam prebiehajúcich úloh a tých, ktoré čakajú v rade na kopírovanie, tlač z počítača a vytlačenie prijatého faxu. Tento zoznam zobrazuje tiež prebiehajúce úlohy a úlohy čakajúce v rade na odoslanie faxových údajov alebo odoslanie údajov obrázka konvertovaných v zariadení. Úlohy sa presúvajú do zoznamu dokončených úloh po dokončení tlače alebo odosielania.

#### Zoznam dokončených úloh

Zobrazuje dokončené úlohy kopírovania, tlače alebo odosielania.

### ZASTAVENIE/ODSTRÁNENIE PREBIEHAJÚCEJ ALEBO REZERVOVANEJ ÚLOHY

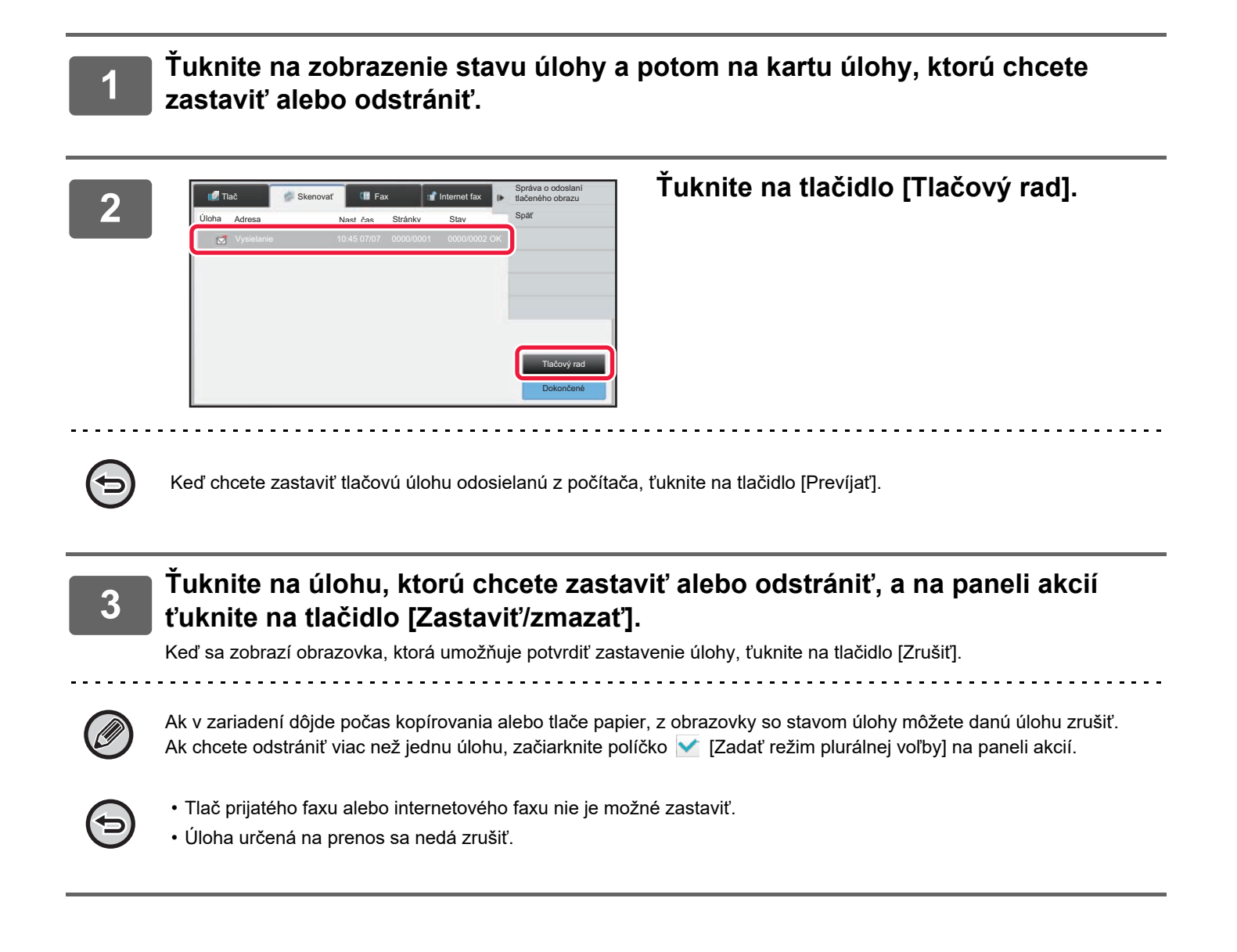

# PRIORITNÉ SPRACOVANIE REZERVOVANEJ ÚLOHY

Táto funkcia priraďuje prioritu spracovaniu kopírovaných úloh, faxovaných úloh alebo úloh odosielania obrázka, ktoré boli zadané neskôr, pred úlohami už čakajúcimi v rade na tlač alebo odoslanie.

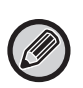

Operácia prioritného spracovania sa líši v závislosti od typu úlohy.

- Úloha na karte tlače Úloha, ktorá práve prebieha, sa pozastaví, aby sa mohla vykonať prioritná úloha.
- · Úloha na kartách Skener/Fax/Internetový fax Prioritná úloha sa presunie priamo pod práve prebiehajúcu úlohu.

3

### Tuknite na zobrazenie stavu úlohy a potom na úlohu určenú na prioritné spracovanie.

| U T   | 'lač 🥔      | Skenovať | 📳 Fax      | 👔 Internet fax | •  | Skontrolovať podrobnos<br>zvolenej úlohy |
|-------|-------------|----------|------------|----------------|----|------------------------------------------|
| Úloha | Tlačový rad |          | Rad/postup | Stav           | ĉ. | Poradie triedenia<br>úloh                |
| 6     | Kópia       |          | 0100/0100  | Došiel pap.    | \$ | 🔇 Zastaviť/zmazať                        |
| 6     | Kópia       |          | 0000/0001  | Čaká sa        |    | Zadať režim                              |
| 6     | Kópia       |          | 0000/0001  | Čaká sa        |    | Cost                                     |
| G     | Kópia       |          | 0000/0001  | Čaká sa        |    | opar                                     |
| v 6   | Kópia       |          | 0000/0001  | Čaká sa        |    |                                          |
| ſċ.   | Kópia       |          | 0000/0001  | Čaká sa        |    | Prevíjať                                 |
| ſċ.   | Kópia       |          | 0000/0001  | Čaká sa        |    |                                          |
| 6     | Kópia       |          | 0000/0001  | Čaká sa        |    | Tlačový rad                              |
| 龟     | Kópia       |          | 0000/0001  | Čaká sa        | Ŧ  | Dokončené                                |

📳 Fax

0100/0100

0000/0001

0000/0001

0000/000

0000/000

0000/0001

0000/0001

0000/0001

Internet fa:

Stav

Došiel pap.

Čaká sa

Čaká sa

Čaká sa

Čaká sa

Čaká sa

Čaká sa

Čaká sa

Čaká sa

Pora úloh

🛓 🙆 Zasi

Zadať režim

19

🥩 Skenovať

🖬 Tlač

Tlačový 💼 Kópia

👘 Kópia

Kópia

f Kópia

👔 Kópia

fi Kópia

Kópia

6 👘 Kópia

Kópia

### Ťuknite na tlačidlo [Tlačový rad].

Tuknite na úlohu na prioritné spracovanie a potom na tlačidlo [Poradie triedenia úloh] na paneli akcií.

### Zmena poradia úloh

Ak prebieha nejaká úloha, môže sa prerušiť, prípadne sa kvôli zmene poradia úloh môže nejaká úloha presunúť na nižšiu pozíciu vo fronte. Ťuknite na tlačidlo úlohy, ktorú chcete presunúť, a potom na tlačidlo [Poradie triedenia].

| 🥑 Tlač 🛛 🧖 Skenovať | 💷 Fax        | Internetový fax |                   |
|---------------------|--------------|-----------------|-------------------|
| Úloha Tlačový rad   | Priebeh/sady | Stav            |                   |
| tópia Kópia         | 0050/0050    | Došiel pap.     | Poradie triedenia |
| 🛩 🗓 Kópia           | 0000/0100    | Čaká sa         | ×                 |
|                     |              |                 | *<br>*            |
|                     |              |                 | Prevíjať          |
|                     |              |                 | Tlačový rad       |
|                     |              |                 | Dokončené         |

• Tlačidlo 🛛 🔼

Vybratú úlohu presúva na začiatok frontu. Aktuálna úloha sa preruší a vybratá sa spustí.

• Tlačidlo 🛛 🔺

Vybratú úlohu posunie o úroveň vyššie. Keď vyberiete druhú úlohu zhora, ťuknutím na toto tlačidlo prerušíte aktuálnu úlohu a spustí sa vybratá úloha.

• Tlačidlo

Vybratú úlohu posunie o úroveň nižšie.

• Tlačidlo 🛛 🔽

Vybratú úlohu presunie na koniec frontu.

#### Úloha skenera s nastavením časovača

Keď vyberiete úlohu skenera s nastavením časovača, použitím tlačidiel na zmenu poradia sa úloha presúva, ako je uvedené.

• Tlačidlo 🛛 🛣

Nastavenie časovača sa zruší a úloha sa presunie za prebiehajúcu úlohu (druhá zhora).

Tlačidlo

Nastavenie časovača sa zruší a úloha sa presunie na najnižšiu pozíciu vo fronte (ak sú úlohy 3, presunie sa na 4. pozíciu).

Tlačidlo

Tieto tlačidlá sa nedajú použiť.

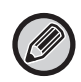

Úlohy, ktoré sa nedajú presúvať.

Prebiehajúca úloha, prerušené úlohy kopírovania, úlohy tlače informačných zoznamov a úlohy, ktoré majú presúvanie zakázané v nastaveniach systému.

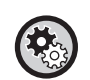

#### Vypnutie tlače z boč. zásobníka

V ponuke "Nastavenia (administrátor)" vyberte položku [Nastavenia systému] → [Bežné nastavenia] → [Prevádzkové nast.] → [Vypnutie tlače z boč. zásobníka].

Toto nastavenie sa používa na zablokovanie tlače z bočného podávača (tlače inej úlohy pred úlohou, ktorá bola zastavená\*, pretože v žiadnom zásobníku nie je papier potrebný pre danú úlohu).

\* Táto možnosť nezahŕňa prípady, keď sa papier minul počas úlohy.

Na karte tlače na obrazovke Tlačový rad môžete prepínať medzi počtom vytlačených kópií a zostávajúcimi kópiami, ktoré sa majú vytlačiť pre jednotlivé úlohy.

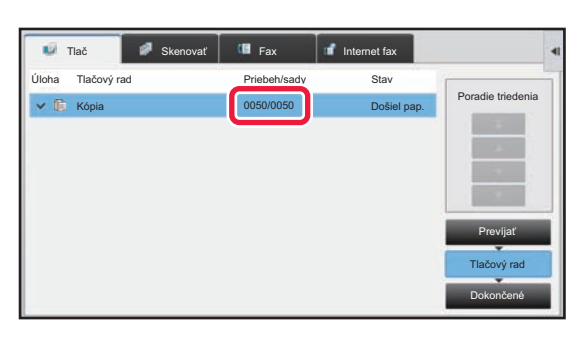

Ak chcete prepínať medzi zobrazením počtu vytlačených kópií a zostávajúcimi kópiami, ktoré sa majú vytlačiť pre jednotlivé úlohy:

V časti Režim nastavenia (administrátor) vyberte možnosť [Nastavenia systému]  $\rightarrow$  [Bežné nastavenia]  $\rightarrow$  [Prevádzkové nast.]  $\rightarrow$  [Nastavenia stavu]  $\rightarrow$  [Prepnutie zobrazenia počtu sád pri stave úlohy].

### KONTROLA REZERVOVANEJ ALEBO PREBIEHAJÚCEJ ÚLOHY

1

Ťuknite na zobrazenie stavu úlohy a potom na kartu úlohy, ktorej obsah chcete skontrolovať.

| 🖉 Tlač 🖉 Skend    | ovať 💷 Fax 🖬 | Internet fax | •   | Skontrolovať podrobnosti<br>zvolenej úlohy |
|-------------------|--------------|--------------|-----|--------------------------------------------|
| Úloha Tlačový rad | Priebeh/sady | Stav         | -   | Poradie triedenia<br>úloh                  |
| 👘 Kópia           | 0100/0100    | Došiel pap.  | *   | Zastaviť/zmazať                            |
| 🍿 Kópia           | 0000/0001    | Čaká sa      |     | Zadať režim                                |
| (1) Kópia         | 0000/0001    | Čaká sa      |     |                                            |
| Kónia             | 0000/0001    | Čaká ca      |     | Spar                                       |
| 🗸 🏢 Kópia         | 0000/0001    | Čaká sa      |     |                                            |
| торіа             | 0000/0001    | Сака sa      | " ( | 2) Prevíjať                                |
| 🍈 Kópia           | 0000/0001    | Čaká sa      |     |                                            |
| iii Kópia         | 0000/0001    | Čaká sa      |     | Tlačový rad                                |
| iii Kópia         | 0000/0001    | Čaká sa      | Ŧ   | Dokončené                                  |

Ťuknite na tlačidlo [Tlačový rad].

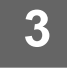

Ťuknite na úlohu, ktorej obsah chcete skontrolovať, a potom na paneli akcií ťuknite na položku [Skontrolovať podrobnosti zvolenej úlohy].

Ø

V rôznych režimoch sa zobrazí rozdielny obsah úloh.

 Informácie o ikonách zobrazených na tlačidlách úloh alebo o hláseniach zobrazených v časti Stav nájdete v časti <u>ČÍTANIE ZOZNAMU ÚLOH (strana 23)</u>.

# KONTROLA DOKONČENÝCH ÚLOH

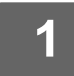

Ťuknite na zobrazenie stavu úlohy a potom na kartu úlohy, ktorej obsah chcete skontrolovať.

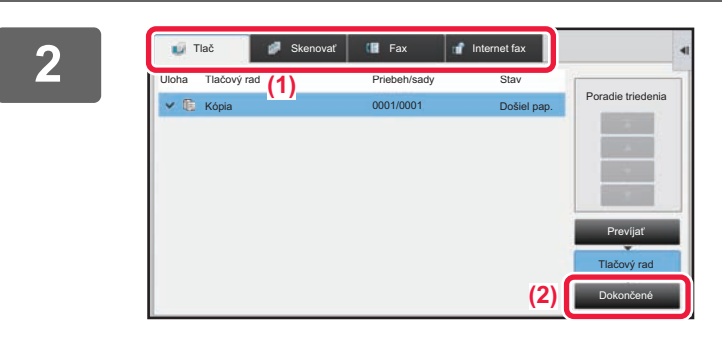

### Ťuknite na tlačidlo [Dokončené].

| <b>U</b> 1 | Tlač 🛛 🖉 S | kenovať 🛛 🐻 Fa | ix 💕          | Internet fax | 1  | Skontrolovať podrobnos<br>zvolenej úlohy |
|------------|------------|----------------|---------------|--------------|----|------------------------------------------|
| Úloha      | Dokončené  | Nast. čas      | Počet výtlačk | ovStav       |    | Odoslať                                  |
| C.         | Kópia      | 13:43 06/22    | 0001/0001     | ок           | \$ | Zmeniť nastavenie tlače                  |
| C.         |            |                |               |              |    | Späť                                     |
| C          |            |                |               |              |    |                                          |
| C.         |            |                |               |              |    |                                          |
| 隓          |            |                |               |              |    |                                          |
| × 0        |            | 00:00 05/05    | 0001/0001     |              |    | Prevíjať                                 |
| <u>C</u>   | Kópia      | 00:00 05/05    | 0001/0001     | ОК           |    |                                          |
| 6          | Kópia      | 00:00 05/05    | 0001/0001     | ОК           |    | Tlačový rad                              |
| C.         | Kópia      | 00:00 05/05    | 0001/0001     | ОК           | Ŧ  | Dokončené                                |

### Ťuknite na úlohu, ktorej obsah chcete skontrolovať, a potom na paneli akcií ťuknite na položku [Skontrolovať podrobnosti zvolenej úlohy].

Úlohy, ktoré môžete kontrolovať, sa zobrazujú v tlačidlách, t. j. môžete sa ich dotýkať.

- V rôznych režimoch sa zobrazí rozdielny obsah úloh.
- Informácie o ikonách zobrazených na tlačidlách úloh alebo o hláseniach zobrazených v časti Stav nájdete v časti <u>ČÍTANIE ZOZNAMU ÚLOH (strana 23)</u>.

# ČÍTANIE ZOZNAMU ÚLOH

Význam jednotlivých ikon a hlásení úloh zobrazených v časti Stav:

### lkony označujúce typ úlohy

|           | Tlačová úloha (RGB/CMYK)                                     | Ē                | Kopírovacia úloha                                                                         |
|-----------|--------------------------------------------------------------|------------------|-------------------------------------------------------------------------------------------|
|           | Úloha skenovania do e-mailu                                  | <b></b>          | Úloha skenovania na FTP                                                                   |
|           | Úloha skenovania do sieťového<br>priečinka                   | I                | Úloha skenovania do počítača                                                              |
| <b>\$</b> | Úloha prenosu faxu                                           | <b>*</b>         | Úloha prijímania faxu                                                                     |
| <b>_</b>  | Úloha prenosu z počítača do zariadenia                       | <b>.</b>         | Úloha prenosu internetového faxu<br>(vrátane priameho SMTP)                               |
|           | Úloha prenosu PC-I-Fax                                       | , E              | Úloha sken. do lokálneho disku                                                            |
| ⊕*        | Úloha prijatia internetového faxu<br>(vrátane priameho SMTP) | 4 <mark>1</mark> | Úloha hromadného odosielania* Úloha<br>vstupného smerovania                               |
|           | Úloha Tandemové kopírovanie/tlačová<br>úloha                 | 趱                | Úloha vysielania* Úloha vstupného<br>smerovania (keď cieľom je cieľová<br>adresa skupiny) |
|           | Úloha skenovania OSA                                         |                  |                                                                                           |

\* Zobrazuje sa v úlohe vysielania.

### Hlásenia zobrazené v časti Stav

### Prebiehajúca úloha

| Zobrazenie       | Stav                                                  |
|------------------|-------------------------------------------------------|
| Tlačí            | Prebieha tlačová úloha                                |
| Kopíruje sa      | Prebieha úloha kopírovania                            |
| Pripája sa       | Pripojenie                                            |
| Zasiela sa       | Odosielanie                                           |
| Prijíma sa       | Prijímania                                            |
| Spracovanie      | Spracúva sa                                           |
| Telefón          | Hovor s druhou stranou pomocou rozširujúceho telefónu |
| Zastavené        | Úloha bola zastavená.                                 |
| Prázd. toner     | Prázdny toner                                         |
| Došiel pap.      | Prázdny zásobník papiera                              |
| Zaseknutý papier | Zaseknutý papier                                      |
| Čaká sa          | Čaká                                                  |
| Zahrieva sa      | Zahrieva sa                                           |
| Obmedzenie       | Bol dosiahnutý limit konta                            |
| Čak. na spr.     | Časový limit pre prijatie potvrdenia prenosu          |
| Chyba            | Pri vykonávaní úlohy sa vyskytla chyba.               |

#### Rezervovaná úloha

| Zobrazenie             | Stav                                                                           |
|------------------------|--------------------------------------------------------------------------------|
| Čaká sa                | Úloha čaká na vykonanie.                                                       |
| Režim opak.            | Úloha sa vykonáva znova v dôsledku chyby pri komunikácii alebo inému problému. |
| Čak. na spr.           | Čaká sa na potvrdenie prenosu internetového faxu                               |
| Zobrazuje sa deň a čas | Úloha s načasovaným prenosom (zobrazuje sa zadaný čas)                         |

### Obsluha dotykového panela

#### Dokončená úloha

| Zobrazenie                                       | Stav                                                                                                    |  |  |
|--------------------------------------------------|----------------------------------------------------------------------------------------------------|--|--|
| ОК                                               | Normálne ukončenie                                                                                                    |  |  |
| Zaslať OK                                        | Prenos bol ukončený.                                                                                                    |  |  |
| NG Ck Line                                       | Nie je pripojený kábel faxovej linky.                                                                                                 |  |  |
| V pamäti                                         | Príjem je dokončený, ale fax sa nevytlačil.                                                                                           |  |  |
|                                                  | Prijaté údaje (každá strana) sa nevytlačili ani nepresmerovali. (Prijaté údaje sa neodstránili.)                                      |  |  |
| Prijaté                                          | Vytlačené prijaté faxové údaje.                                                                                                    |  |  |
|                                                  | Fax bol prijatý.                                                                                                    |  |  |
|                                                  | Prijaté údaje (každý súbor) sa uložili.                                                                                               |  |  |
| Prepos. OK                                       | Prijaté údaje/Prijaté údaje (každý súbor) sa poslali ďalej.                                                                           |  |  |
| RÝCHLY                                           | RÝCHLY prenos sa dokončí.                                                                                                    |  |  |
| Zastavené                                        | Úloha bola zastavená.                                                                                                    |  |  |
| Zmazať                                           | Odstránené prijaté údaje na obrazovke kontroly obrázka.                                                                               |  |  |
| "Počet úspešných cieľov<br>prenosu/Celkový počet | Dokončenie prenosu vysielania, sériového prijímania dokumentov alebo operácie vstupného smerovania.                                   |  |  |
| cieľov OK"                                       | Ak bol prenos do cieľa úspešný v 3 z 5 prípadov, zobrazí sa hlásenie "003/005 OK".                                                    |  |  |
| Bez odozvy                                       | Došlo k chybe, pretože z cieľa neprišla žiadna odpoveď.                                                                               |  |  |
| Zaneprázd.                                       | Vyskytla sa chyba, pretože druhá strana bola zaneprázdnená.                                                                           |  |  |
| Prijaté                                          | Bol prijatý e-mail iný ako internetový fax                                                                                            |  |  |
| Odmietnuté                                       | Fax bol odoslaný zo strany, ktorá bola blokovaná funkciou nevyžiadaných faxov.                                                        |  |  |
| "NGxxxxx"                                        | Prenos/príjem neboli úspešné, pretože nastala chyba pri komunikácii (v xxxxxx sa objaví 6<br>miestny kód chyby).                      |  |  |
| Chyba                                            | Pri vykonávaní úlohy s vyskytla chyba.                                                                                                |  |  |
| "Obmedzenie"                                     | Úlohy prekročili maximálnu veľkosť príloh e-mailov.                                                                                   |  |  |
| "displayed"*                                     | Zobrazované na prijímajúcom zariadení, keď je nastavené potvrdenie o doručení                                                         |  |  |
| "dispatched"*                                    | Preposlané inde pred zobrazením na prijímajúcom zariadení, keď je nastavené potvrdenie o<br>doručení                                  |  |  |
| "processed"*                                     | Spracované bez zobrazenia na prijímajúcom zariadení, keď je nastavené potvrdenie o doručení                                           |  |  |
| "deleted"*                                       | Spáva odstránená na prijímajúcom zariadení, keď je nastavené potvrdenie o doručení                                                    |  |  |
| "denied"*                                        | Prijímajúce zariadenie odmietlo oznámiť odosielajúcemu zariadeniu obsah spracovania správy,<br>keď je nastavené potvrdenie o doručení |  |  |
| "failed"*                                        | Nastal abnormálny stav, keď je nastavené potvrdenie o doručení                                                                        |  |  |

\* Ak je prijímajúcim zariadením zariadenie SHARP, prijímajúce zariadenie vráti správu "dispatched", ak sa fax normálne prijal, alebo "processed", ak sa príjem nepodaril.

Ak je pre internetový fax nastavené potvrdenie doručenia, zobrazí sa hodnota v políčku dispozície v spätnom e-maile na potvrdenie doručenia.

# PRISPÔSOBENIE ZOBRAZENIA (Prispôsobenie používateľského rozhrania)

Funkcia prispôsobenia používateľského rozhrania vám umožňuje prispôsobiť si domovskú obrazovku a skratky tak, aby sa vám zariadenie ľahšie používalo.

Ak napríklad často používate funkciu Kop. str./str. alebo Snímka karty, v ponukách Jednoduchá kópia a Jednoduché skenovanie pre tieto funkcie nenájdete žiadne nastavenia. Musíte prejsť na obrazovku so skratkami Kópia alebo E-mail, skratky označiť a ťuknúť na dané funkcie.

Ak si skratky presuniete na úvodnú stranu domovskej obrazovky, k príslušným funkciám sa dostanete rýchlejšie. Skúste si zobrazenie prispôsobiť tak, aby sa vám zariadenie ľahšie používalo.

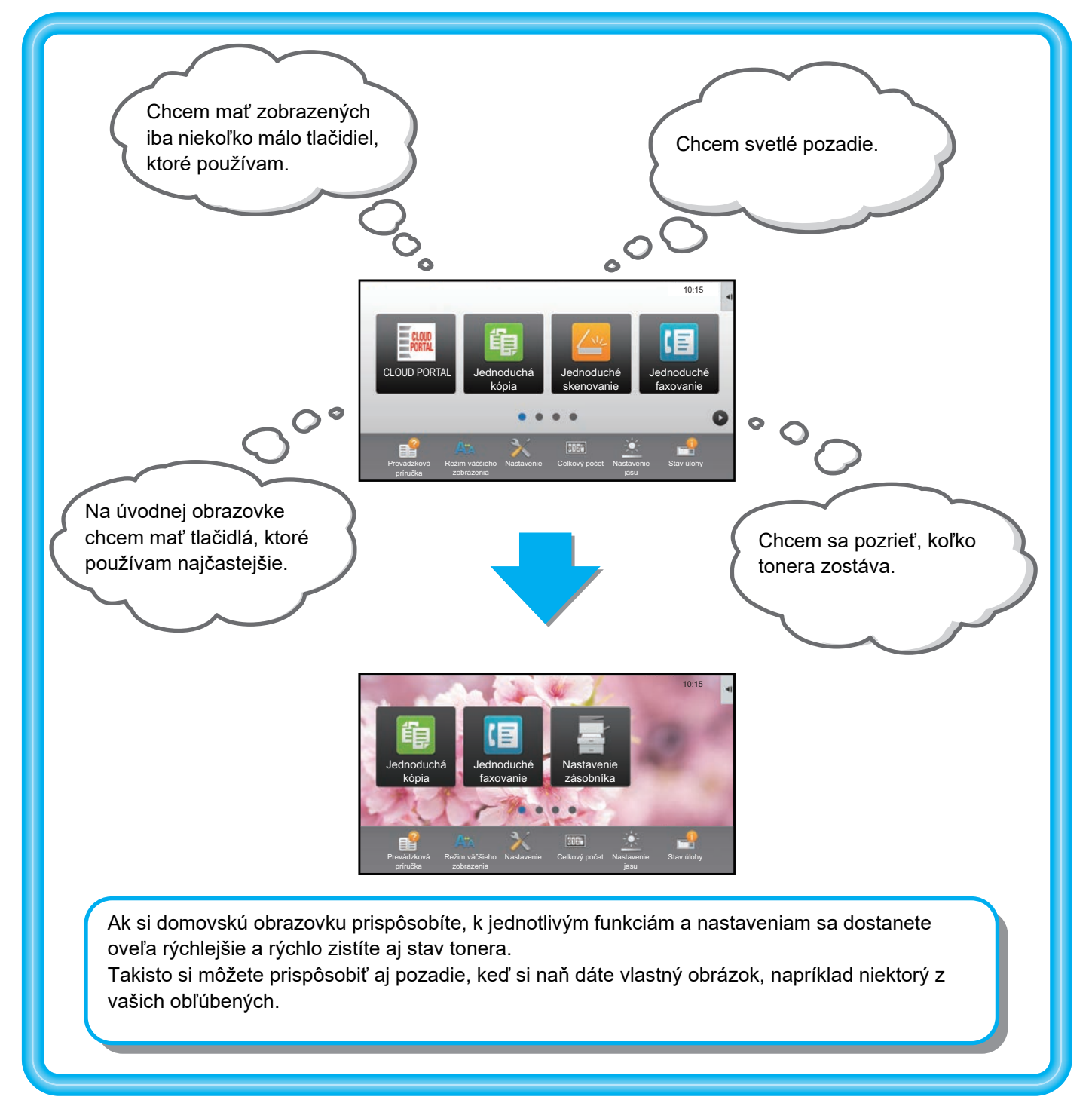

# POLOŽKY, KTORÉ MÔŽETE PRISPÔSOBIŤ

Prispôsobiť si môžete tieto položky.

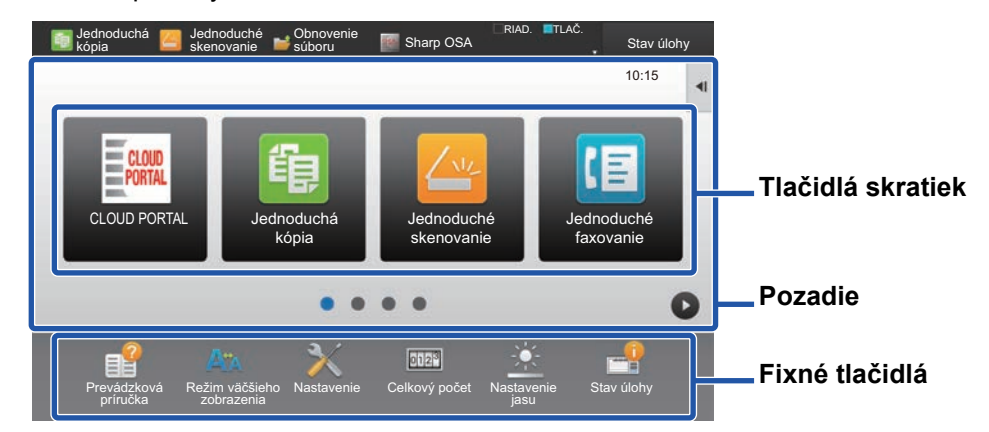

#### Pridanie často používanej skratky

Na domovskú obrazovku si môžete pridať funkcie, ktoré sa na nej bežne nezobrazujú. Takto sa k nim dostanete rýchlejšie.

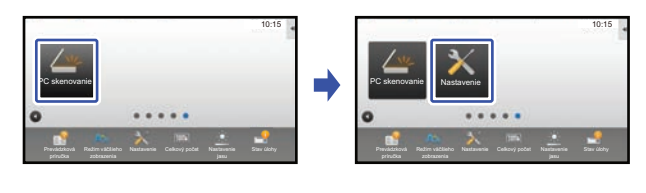

PRIDÁVANIE SKRATIEK (strana 32)

### Odstránenie zobrazených skratiek

Skratky zobrazené na domovskej obrazovke môžete odstrániť alebo ich rôzne usporiadať.

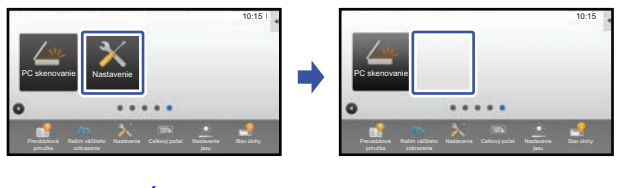

ODSTRÁNENIE SKRATKY (strana 35)

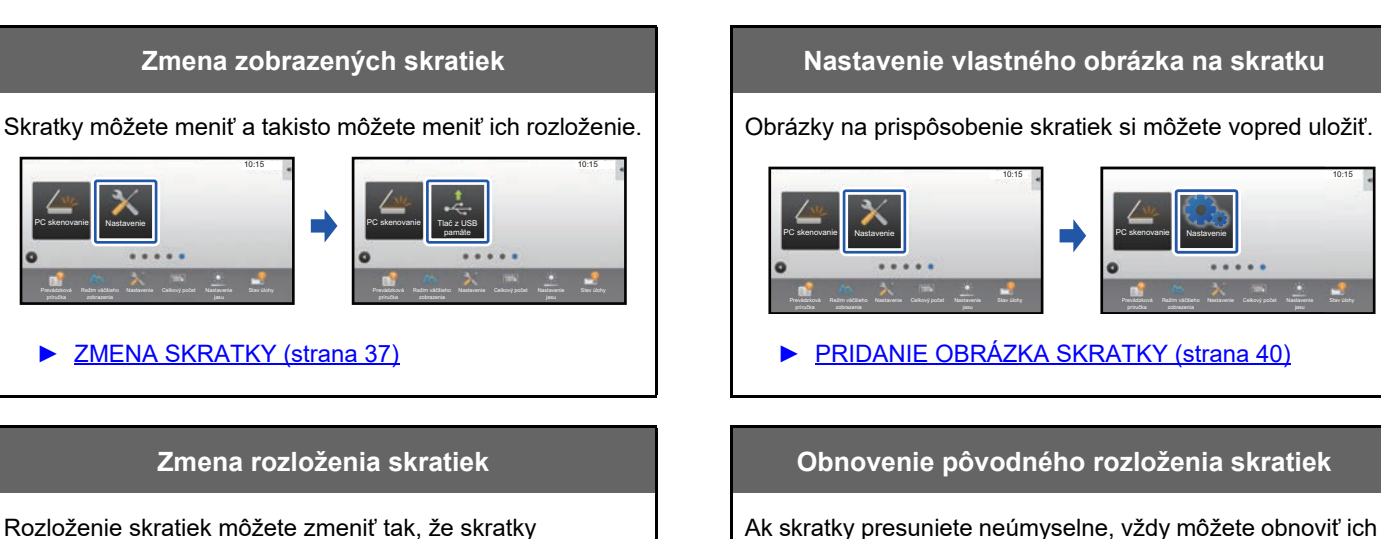

Ak skratky presuniete neúmyselne, vždy môžete obnoviť ich predvolené rozloženie nastavené výrobcom.

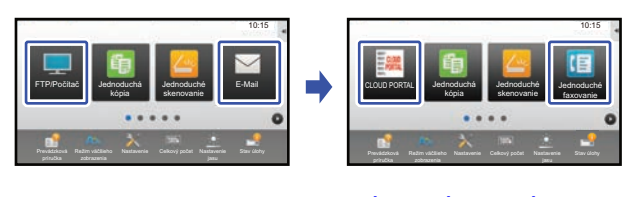

OBNOVENIE PREDVOLENÝCH VÝROBNÝCH NASTAVENÍ SKRATIEK (strana 44)

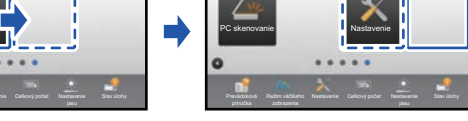

PRESUNUTIE SKRATKY (strana 42)

presuniete na miesta, kde sa vám ľahšie používajú.

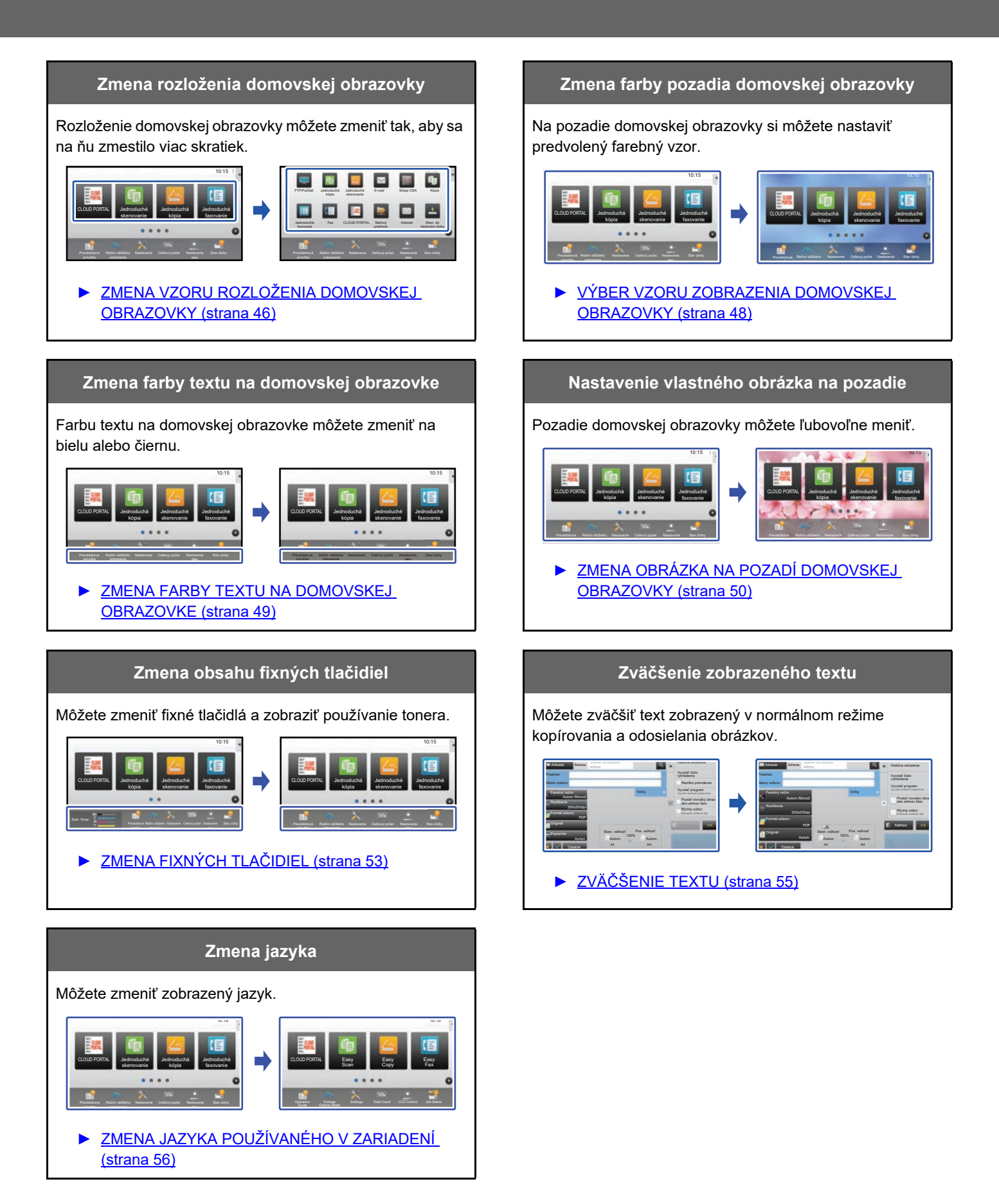

### VŠEOBECNÝ POSTUP PRI PRISPÔSOBOVANÍ POUŽÍVATEĽSKÉHO ROZHRANIA

Ak chcete meniť domovskú obrazovku alebo skratky, na paneli akcií na domovskej obrazovke alebo webovej stránke urobte príslušné nastavenia.

Nastavenia môže konfigurovať výhradne administrátor zariadenia.

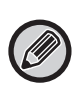

Tento všeobecný postup sa nepoužíva pre funkcie ZMENA FIXNÝCH TLAČIDIEL (▶ strana 53), ZVÄČŠENIE TEXTU (▶ strana 55) a ZMENA JAZYKA POUŽÍVANÉHO V ZARIADENÍ (▶ strana 56). Postupujte podľa pokynov v jednotlivých častiach uvedených vyššie.

### Všeobecný postup pri používaní dotykového panela

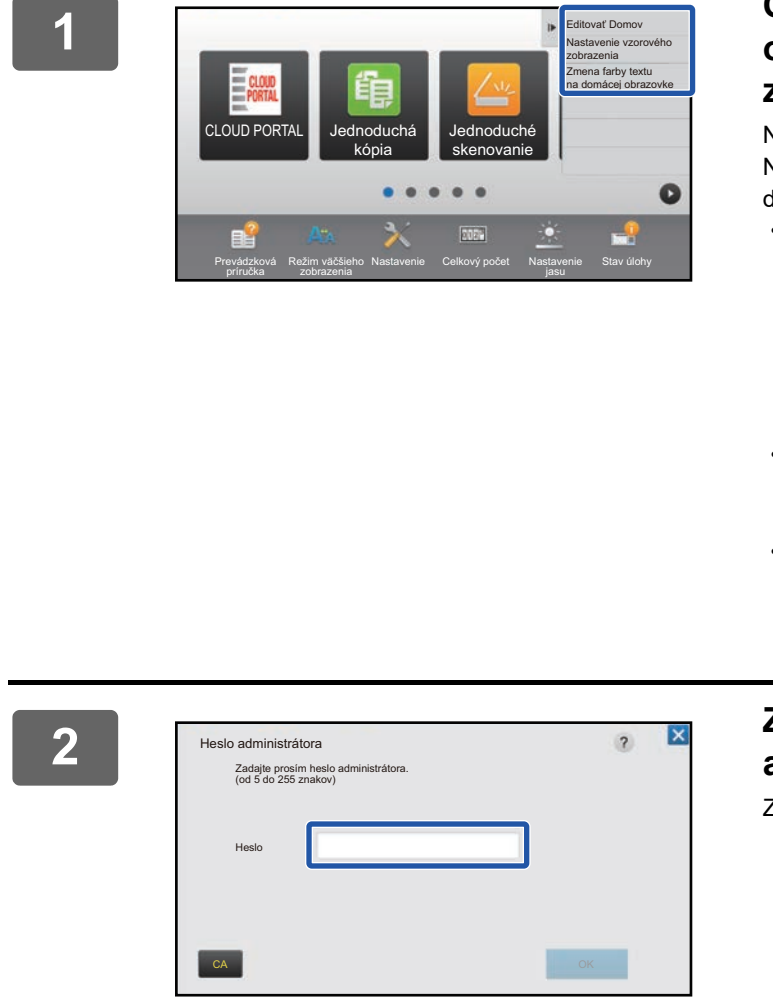

### Otvorte panel akcií na domovskej obrazovke a ťuknite na niektorú z položiek.

Na paneli akcií sa zobrazujú tieto položky: Editovať Domov, Nastavenie vzorového zobrazenia a Zmena farby textu na domácej obrazovke.

[Editovať Domov]

- PRIDÁVANIE SKRATIEK (strana 32)
- ODSTRÁNENIE SKRATKY (strana 35)
- ZMENA SKRATKY (strana 37)
- PRESUNUTIE SKRATKY (strana 42)
- OBNOVENIE PREDVOLENÝCH VÝROBNÝCH NASTAVENÍ SKRATIEK (strana 44)
- [Nastavenie vzorového zobrazenia]
  - VÝBER VZORU ZOBRAZENIA DOMOVSKEJ OBRAZOVKY (strana 48)
- [Zmena farby textu na domácej obrazovke]
  - ZMENA FARBY TEXTU NA DOMOVSKEJ OBRAZOVKE (strana 49)

# Zobrazí sa obrazovka na zadanie hesla administrátora. Zadajte svoje heslo.

Zadajte heslo administrátora.

### 3

Vykonajte nastavenia.

### 4

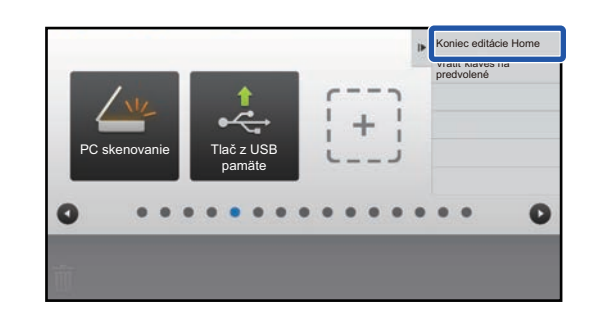

# Po dokončení nastavení ťuknite na položku [Koniec editácie Home].

Ak vyberiete možnosť [Nastavenie vzorového zobrazenia] alebo [Zmena farby textu na domácej obrazovke], ťuknite na položku [Dokončiť a návrat späť].

Po dokončení všetkých nastavení na prispôsobenie používateľského rozhrania ťuknite na tlačidlo [Odhlásiť].

### Všeobecný postup pri používaní webovej stránky

1

# Vo webovom prehliadači zadajte IP adresu zariadenia, aby ste sa dostali na webový server.

V prípade predvoleného výrobného nastavenia musíte po zadaní IP adresy zadať svoje používateľské heslo.

### 2

# Na webovej stránke kliknite na kartu [Nastavenia systému]→ [Nastavenie domovskej obrazovky].

Pri niektorých nastaveniach budete musieť po kliknutí na položku [Nastavenie domovskej obrazovky] zadať svoje používateľské heslo. Ak ste nevykonali overenie používateľa, musíte zadať heslo administrátora.

| Stav                      | Telefónny<br>zoznam | Činnosti s<br>dokumentom | Kontrola<br>používateľa | Nastavenia<br>systému |  |
|---------------------------|---------------------|--------------------------|-------------------------|-----------------------|--|
| Nastavenie domovskej o    | brazovky Nastave    | enia stavu               |                         |                       |  |
| Nastavenia stavu<br>Ikona | Aktualizov          | rať                      |                         |                       |  |
| Pozadie                   | Šablona             |                          |                         | Vzor 1                |  |
|                           | Rozlože             | nie klávesnice:          |                         |                       |  |
|                           |                     |                          |                         |                       |  |

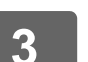

Vykonajte nastavenia.

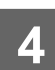

### Po dokončení nastavení kliknite na tlačidlo [Odoslať].

Nastavenia sa uložia v zariadení a zaradia sa do používania.

| əfónny<br>znam | Činnosti s<br>dokumentom | Kontrola<br>používateľa | Nastavenia<br>systému     |  |
|----------------|--------------------------|-------------------------|---------------------------|--|
| 1. Oblasť      | rolovania:               |                         | <ul> <li>Biela</li> </ul> |  |
|                |                          |                         | Čierna                    |  |
| 2. Pevná       | oblasť:                  |                         | Biela                     |  |
|                |                          |                         | Čierna                    |  |
| 3. Hodiny      |                          |                         | Biela                     |  |
|                |                          |                         | Čierna                    |  |
| Odosl          | ať                       |                         |                           |  |

Po dokončení všetkých nastavení na prispôsobenie používateľského rozhrania kliknite na tlačidlo [Odhlásiť] a zavrite webový prehliadač.

# ÚPRAVA SKRATIEK

Na domovskú obrazovku môžete pridávať klávesové skratky a nepotrebné skratky z nej odstrániť. Takisto môžete meniť poradie zobrazenia skratiek, ich názvy a obrázky a uľahčiť si tak používanie zariadenia.

# **PRIDÁVANIE SKRATIEK**

V tejto časti sa vysvetľuje, ako na domovskú obrazovku pridať skratku.

Skratku môžete pridať pomocou dotykového panela alebo z webovej stránky. Na webovej stránke môžete pre skratku nastaviť vlastný obrázok.

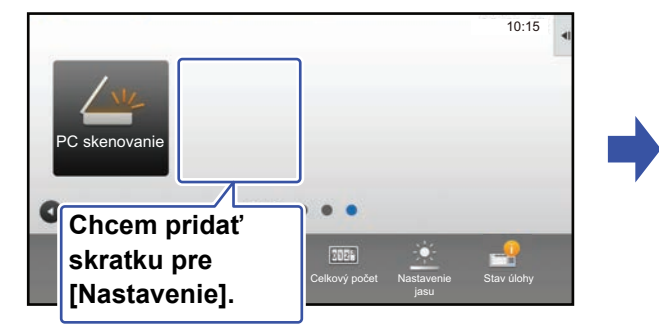

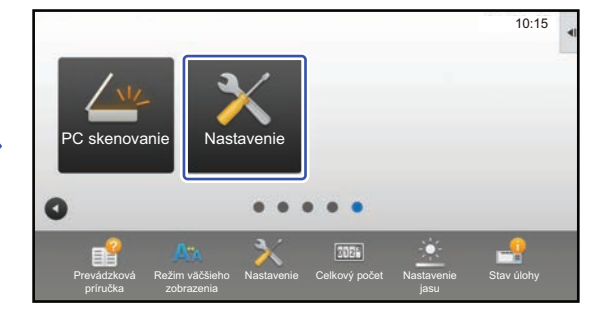

### Na dotykovom paneli

Na domovskej obrazovke otvorte panel akcií a ťuknite na možnosť [Editovať Domov].

Všeobecný postup pri používaní dotykového panela (strana 29)

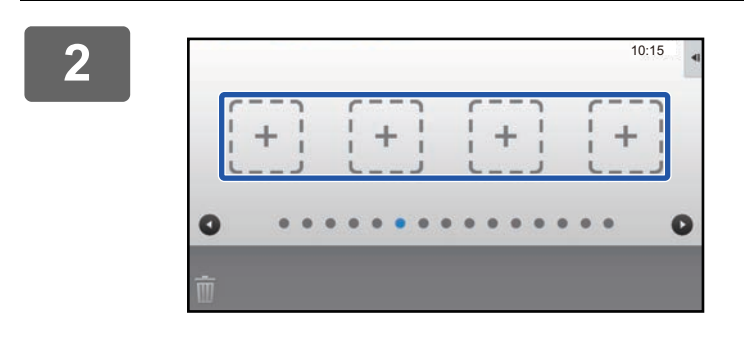

Ťuknite na prázdne miesto na uloženie skratky.

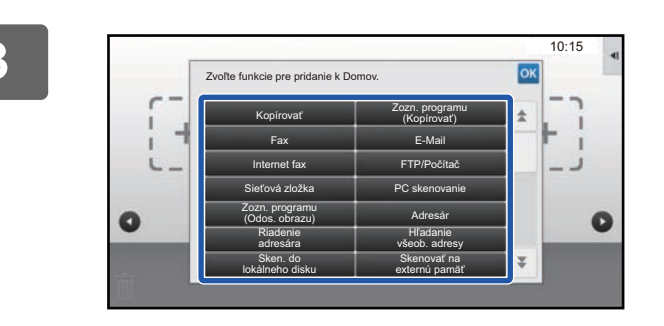

# Ťuknite na funkciu, ktorú chcete pridať.

Príslušná skratka sa pridá na zvolené miesto.

4

Zatvorte nastavenia podľa pokynov v časti Všeobecný postup pri používaní dotykového panela (<u>> strana 29</u>).

### Na webovej stránke

1

Podľa pokynov v časti Všeobecný postup pri používaní webovej stránky (▶ strana 30) otvorte okno nastavení.

2

Kliknite na ponuku [Nastavenia stavu] a potom na položku [Nenastavené].

| Stav                    | Telefónny<br>zoznam | Ćinnosti s<br>dokumentom | Kontrola<br>používateľa | Nastavenia<br>systému |  |
|-------------------------|---------------------|--------------------------|-------------------------|-----------------------|--|
| Nastavenie domovskej ob | razovky             |                          |                         |                       |  |
| Nastavenia stavu        | C.                  |                          | Hacidlo Domov           |                       |  |
|                         | 31                  |                          | Nenastavené             |                       |  |
| Ikona                   | 32                  |                          | Nenastavené             |                       |  |
| Pozadie                 | 33                  |                          | Nenastavené             |                       |  |
|                         | 34                  |                          | Nenastavené             |                       |  |
|                         | 35                  |                          | Nenastavené             |                       |  |
|                         | 36                  |                          | Nenastavené             |                       |  |
|                         | 37                  |                          | Nenastavené             |                       |  |
|                         | 38                  |                          | Nenastavené             |                       |  |
|                         | 39                  |                          | Nenastavené             |                       |  |
|                         | 40                  |                          | Nenastavené             |                       |  |

3

### Vyberte funkciu, ktorú chcete pridať.

| Stav                   | Telefónny<br>zoznam | Činnosti s<br>dokumentom | Kontrola<br>používateľa | Nastavenia<br>systému |
|------------------------|---------------------|--------------------------|-------------------------|-----------------------|
| Nastavenie domovskej o | obrazovky Registrá  | icia úvodnej obrazovky   | 1                       |                       |
| Ikona                  | Odosla              | ť Storno                 |                         |                       |
| Pozadie                | Zoznam sl           | kupín Č.31: Nenastavené  |                         |                       |
|                        |                     |                          |                         | Žiadne                |
|                        | Kópia:              |                          |                         | Jednoduchá kópia      |
|                        |                     |                          |                         | Kopírka               |
|                        |                     |                          |                         | Zoznam programov      |

Ak chcete zmeniť názov skratky, v časti [Kľúčový názov] vyberte možnosť [Vlastné] a do textového poľa zadajte názov skratky.

| Kľúčový názov:        | Východzie |                  |
|-----------------------|-----------|------------------|
|                       | Vlastné   | (Max. 28 znakov) |
| Obrázky:              |           |                  |
| Použite vlastný obraz |           |                  |
| Zvoľte súbor:         | AAAA.png  |                  |
| Odoslať Storno        |           | ▲ Celkom         |

Ak chcete zmeniť obrázok skratky, prejdite na ďalší krok. Ak obrázok nechcete zmeniť, prejdite na krok 5.

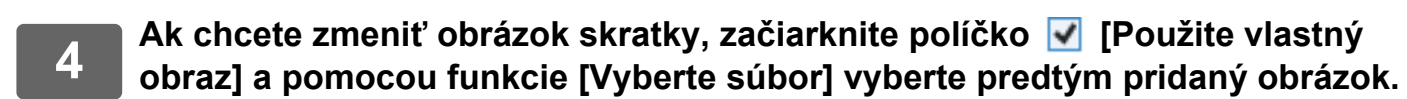

Pokyny na uloženie obrázka nájdete v časti PRIDANIE OBRÁZKA SKRATKY (> strana 40).

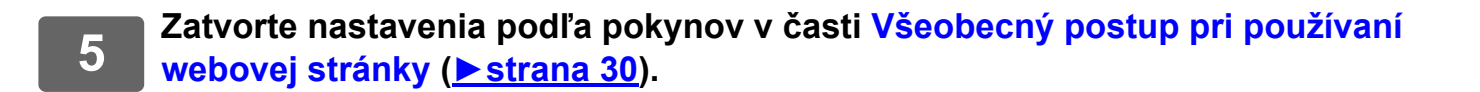

# **ODSTRÁNENIE SKRATKY**

V tejto časti sa vysvetľuje, ako z domovskej obrazovky odstrániť skratku. Skratku môžete odstrániť prostredníctvom dotykového panela alebo webovej stránky.

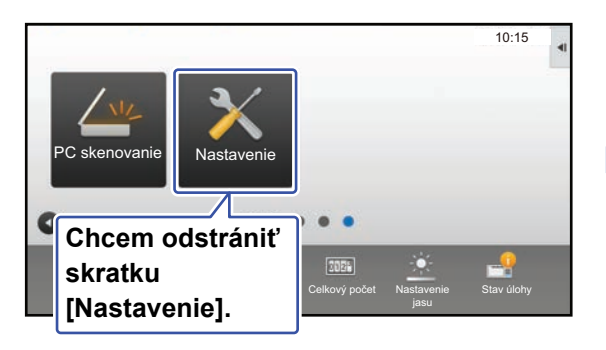

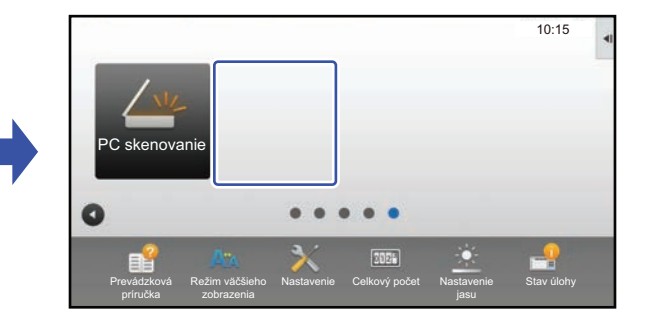

### Na dotykovom paneli

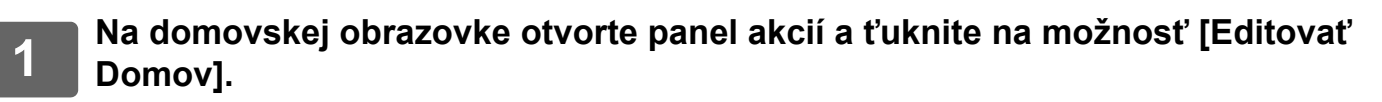

Všeobecný postup pri používaní dotykového panela (strana 29)

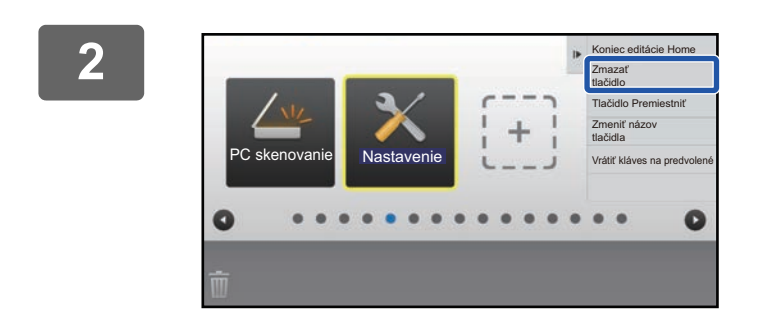

# Ťuknite na skratku, ktorú chcete odstrániť, a potom na možnosť [Zmazať tlačidlo].

Okolo zvolenej skratky na zobrazí žlté orámovanie. Keď je skratka vybraná, ťuknite na ikonu 📺 . Skratku odstránite aj tak, že ju potiahnete na ikonu 📺 .

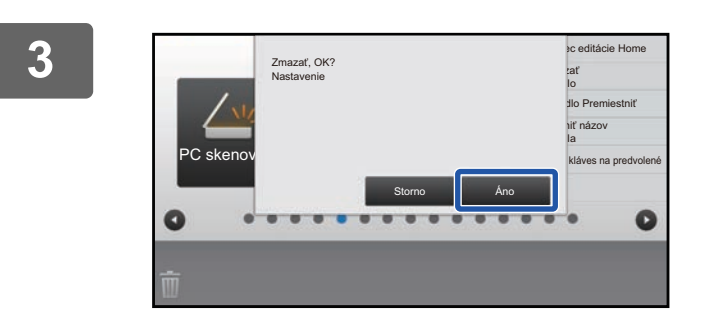

### Ťuknite na tlačidlo [Áno] .

Zvolená skratka sa odstráni.

4

Zatvorte nastavenia podľa pokynov v časti Všeobecný postup pri používaní dotykového panela (<u>> strana 29</u>).

### Na webovej stránke

Podľa pokynov v časti Všeobecný postup pri používaní webovej stránky (▶strana 30) otvorte okno nastavení.

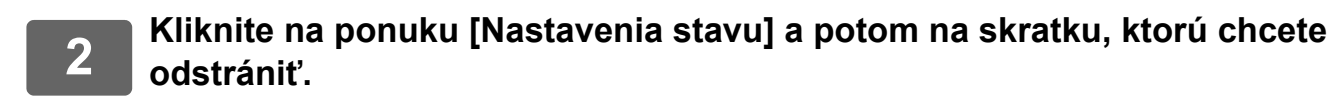

| Stav                   | Telefónny<br>zoznam | Činnosti s<br>dokumentom | Kontrola<br>používateľa | Nastavenia<br>systému |
|------------------------|---------------------|--------------------------|-------------------------|-----------------------|
| Nastavenie domovskej o | brazovky            |                          |                         |                       |
| <b>ON</b> 1 1 1        | C.                  |                          | Tlačidlo Domov          |                       |
| Nastavenia stavu       | 1                   |                          | CLOUD PORTAL            |                       |
| Ikona                  | 2                   |                          | Jednoduchá kópia        |                       |
| Pozadie                | 3                   |                          | Jednoduché skenovan     | ie                    |
|                        | 4                   |                          | Jednoduché faxovanie    |                       |
|                        | 5                   |                          | Sharp OSA               |                       |
|                        | 6                   |                          | Kópia                   |                       |
|                        | 7                   |                          | E-mail                  |                       |
|                        | 8                   |                          | Fax                     |                       |
|                        | 9                   |                          | FTP/Pracovná plocha     |                       |
|                        | 10                  |                          | Sieťový priečinok       |                       |

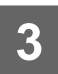

### Vyberte možnosť [Žiadne] a kliknite na tlačidlo [Odoslať].

Keď kliknete na tlačidlo [Odoslať], obrazovka [Registrácia úvodnej obrazovky] sa zavrie.

| Stav                    | Telefónny<br>zoznam | Činnosti s<br>dokumentom    | Kontrola<br>používateľa | Nastavenia<br>systému |  |
|-------------------------|---------------------|-----------------------------|-------------------------|-----------------------|--|
| Nastavenie domovskej ob | Registra            | ácia úvodnei obrazovky      |                         |                       |  |
| Nastavenia stavu        |                     | ,                           |                         |                       |  |
| Ikona                   | Odosla              | ť Storno                    |                         |                       |  |
| Pozadie                 | Tlačidlo I          | Domov Č.2: Jednoduchá kópia |                         |                       |  |
|                         |                     |                             |                         | Žiadne                |  |
|                         | Kópia:              |                             |                         | Jednoduchá kópia      |  |
|                         |                     |                             |                         | Kopírka               |  |
|                         |                     |                             |                         | Zoznam programov      |  |

4 Zatvorte nastavenia podľa pokynov v časti Všeobecný postup pri používaní webovej stránky (▶ strana 30).

## ZMENA SKRATKY

V tejto časti sa vysvetľuje, ako zmeniť skratku na domovskej obrazovke. Na dotykovom paneli môžete zmeniť iba jej názov. Obrázok ikony zmeníte na webovej stránke.

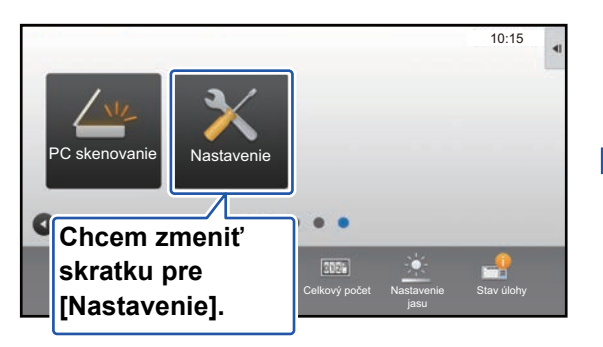

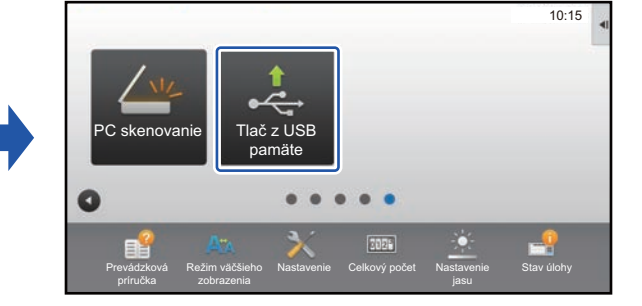

### Na dotykovom paneli

Ak chcete zmeniť skratku na dotykovom paneli, presuňte skratku v požadovanej pozícii mimo danej pozície, a potom na uvoľnené miesto zaregistrujte novú skratku. Informácie o presúvaní skratiek nájdete v časti PRESUNUTIE SKRATKY (▶strana 42). Informácie o pridávaní skratiek nájdete v časti PRIDÁVANIE SKRATIEK (▶strana 32). V tejto časti sa vysvetľuje, ako zmeniť názov skratky.

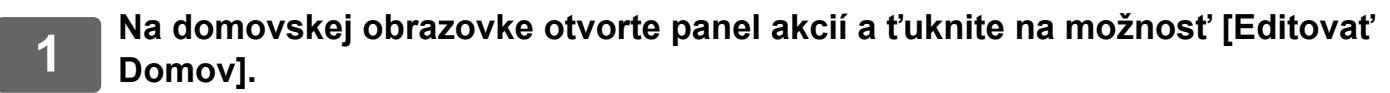

Všeobecný postup pri používaní dotykového panela (strana 29)

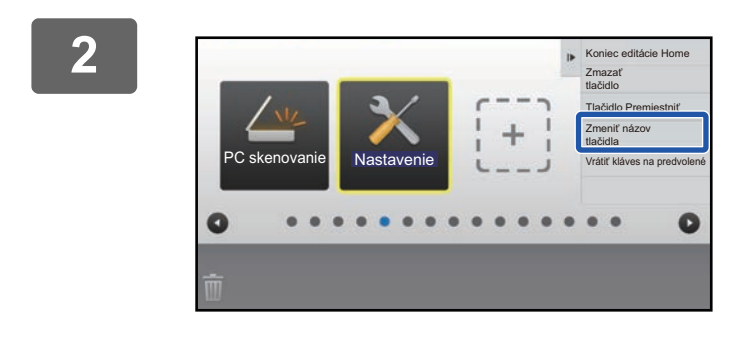

### Ťuknite na skratku, ktorej názov chcete zmeniť, a potom na možnosť [Zmeniť názov tlačidla].

Okolo zvolenej skratky na zobrazí žlté orámovanie.

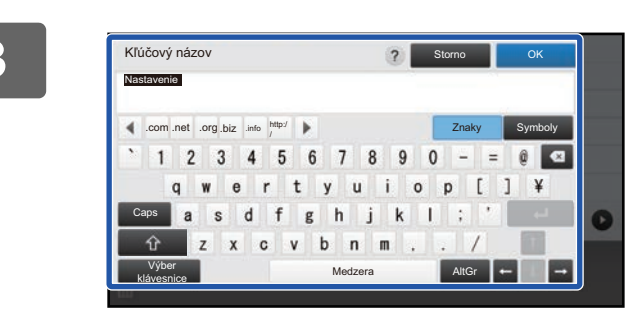

### Pomocou klávesnice napíšte nový názov.

Zadajte názov a ťuknite na tlačidlo [OK] .

4

Zatvorte nastavenia podľa pokynov v časti Všeobecný postup pri používaní dotykového panela (<u>> strana 29</u>).

### Na webovej stránke

1

Podľa pokynov v časti Všeobecný postup pri používaní webovej stránky (> strana 30) otvorte okno nastavení.

2

Kliknite na ponuku [Nastavenia stavu] a potom na skratku, ktorú chcete zmeniť.

| Stav                   | Telefónny<br>zoznam | Činnosti s<br>dokumentom | Kontrola<br>používateľa | Nastavenia<br>systému |  |
|------------------------|---------------------|--------------------------|-------------------------|-----------------------|--|
| Nastavenie domovskej o | brazovky            |                          |                         |                       |  |
| 0                      | Č.                  |                          | Tlačidlo Domov          |                       |  |
| Nastavenia stavu       | 1                   |                          | CLOUD PORTAL            |                       |  |
| Ikona                  | 2                   |                          | Jednoduchá kópia        |                       |  |
| Pozadie                | 3                   |                          | Jednoduché skenovan     | ie                    |  |
|                        | 4                   |                          | Jednoduché faxovanie    |                       |  |
|                        | 5                   |                          | Sharp OSA               |                       |  |
|                        | 6                   |                          | Kópia                   |                       |  |
|                        | 7                   |                          | E-mail                  |                       |  |
|                        | 8                   |                          | Fax                     |                       |  |
|                        | 9                   |                          | FTP/Pracovná plocha     |                       |  |
|                        | 10                  |                          | Sieťový priečinok       |                       |  |

### 3

Δ

### Vyberte požadovanú funkciu.

| Stav                   | Tele<br>zoz | fónny<br>nam | Činnosti s<br>dokumentom | Kontrola<br>používateľa | Nastavenia<br>systému |  |
|------------------------|-------------|--------------|--------------------------|-------------------------|-----------------------|--|
| Nastavenie domovskej o | obrazovky   | Registrá     | cia úvodnej obrazovky    |                         |                       |  |
| Ikona                  |             | Odoslať      | Storno                   |                         |                       |  |
| Pozadie                |             | Zoznam sk    | upín Č.2: Nenastavené    |                         |                       |  |
|                        |             |              |                          |                         | Žiadne                |  |
|                        |             | Kópia:       |                          |                         | Jednoduchá kópia      |  |
|                        |             |              |                          |                         | Kopírka               |  |
|                        |             |              |                          |                         | Zoznam programov      |  |

Ak chcete zmeniť názov skratky, v časti [Kľúčový názov] vyberte možnosť [Vlastné] a do textového poľa zadajte názov skratky.

| Kľúčový názov:                    | Východzie |                  |
|-----------------------------------|-----------|------------------|
|                                   | Vlastné   | (Max. 28 znakov) |
|                                   |           |                  |
| Obrazky:<br>Použite vlastný obraz |           |                  |
| Zvoľte súbor:                     | AAAA.png  |                  |
| Odoslať Storno                    |           | ▲ Celkom hore    |

Ak chcete zmeniť obrázok skratky, prejdite na ďalší krok. Ak obrázok nechcete zmeniť, prejdite na krok 5.

Ak chcete zmeniť obrázok ikony, začiarknite políčko 🗹 [Použite vlastný obraz] a pomocou funkcie [Zvoľte súbor] vyberte predtým pridaný obrázok.

Pokyny na uloženie obrázka nájdete v časti PRIDANIE OBRÁZKA SKRATKY (> strana 40).

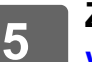

Zatvorte nastavenia podľa pokynov v časti Všeobecný postup pri používaní webovej stránky (<u>> strana 30</u>).

## PRIDANIE OBRÁZKA SKRATKY

Ak chcete vymeniť obrázok skratky za nový, najskôr nový obrázok musíte pridať. V tejto časti sa vysvetľuje, ako pridať obrázok. Obrázky sa pridávajú cez webovú stránku.

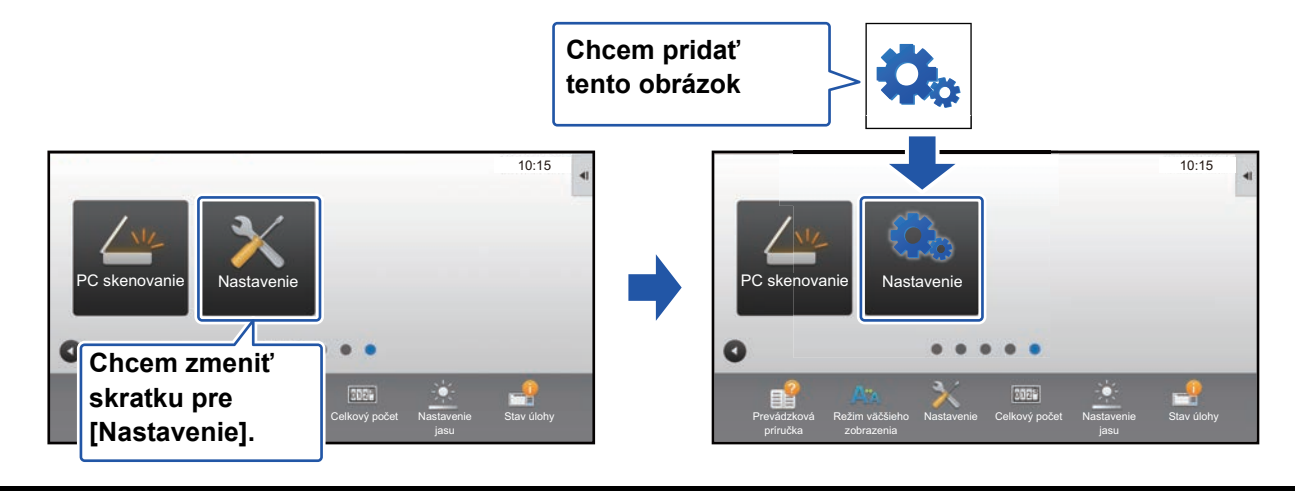

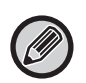

Obrázky ikon sa automaticky zväčšujú alebo zmenšujú podľa veľkosti skratiek.

Podľa pokynov v časti Všeobecný postup pri používaní webovej stránky (<u>▶ strana 30</u>) otvorte okno nastavení.

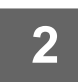

3

### Kliknite na ponuku [lkona].

### Vyberte ľubovoľnú položku

Ak pridávate nový obrázok, kliknite na položku Nenastavené. Ak sú všetky položky "Nenastavené" už obsadené, kliknite na niektorú z priradených položiek, ktorú nepotrebujete.

| Stav                                       | Tele<br>zoz | efónny<br>znam | Činnosti s<br>dokumentom | Kontrola<br>používateľa | Nastavenia<br>systému |  |
|--------------------------------------------|-------------|----------------|--------------------------|-------------------------|-----------------------|--|
| Nastavenie domovskej o<br>Nastavenia stavu | obrazovky   | Ikona          |                          |                         |                       |  |
| ⊙ Ikona                                    |             | Aktualizov     | ať                       |                         |                       |  |
| Pozadie                                    |             | Č.             |                          | Náz                     | ZOV                   |  |
|                                            |             | 1              |                          | tes                     | st.png                |  |
|                                            |             | 2              |                          | Ne                      | enastavené            |  |
|                                            |             | 3              |                          | Ne                      | enastavené            |  |
|                                            |             | 4              |                          | Ne                      | enastavené            |  |
|                                            |             | 5              |                          | Ne                      | enastavené            |  |
|                                            |             | 6              |                          | Ne                      | enastavené            |  |
|                                            |             | 7              |                          | Ne                      | enastavené            |  |
|                                            |             | 8              |                          | Ne                      | enastavené            |  |
|                                            |             | 9              |                          | Ne                      | enastavené            |  |
|                                            |             | 10             |                          | Ne                      | enastavené            |  |
|                                            |             |                |                          |                         |                       |  |

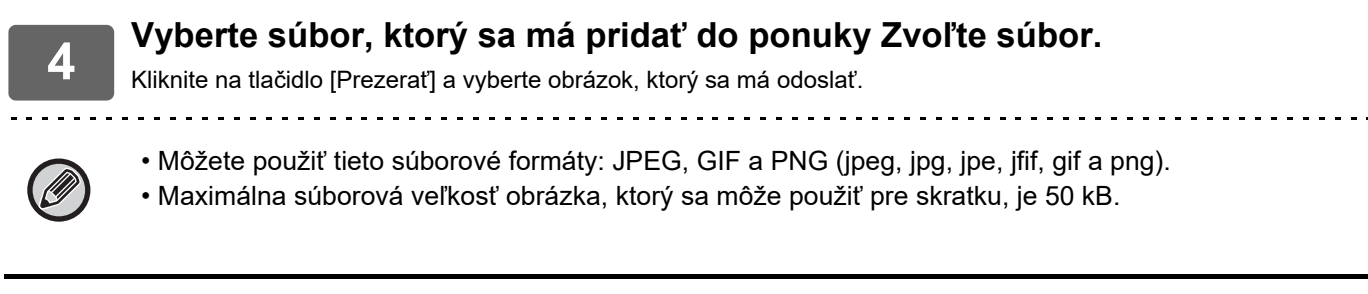

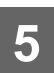

Zatvorte nastavenia podľa pokynov v časti Všeobecný postup pri používaní webovej stránky (<u>> strana 30</u>).

### **PRESUNUTIE SKRATKY**

V tejto časti sa vysvetľuje, ako presunúť skratku na domovskej obrazovke. Skratky sa presúvajú pomocou dotykového panela.

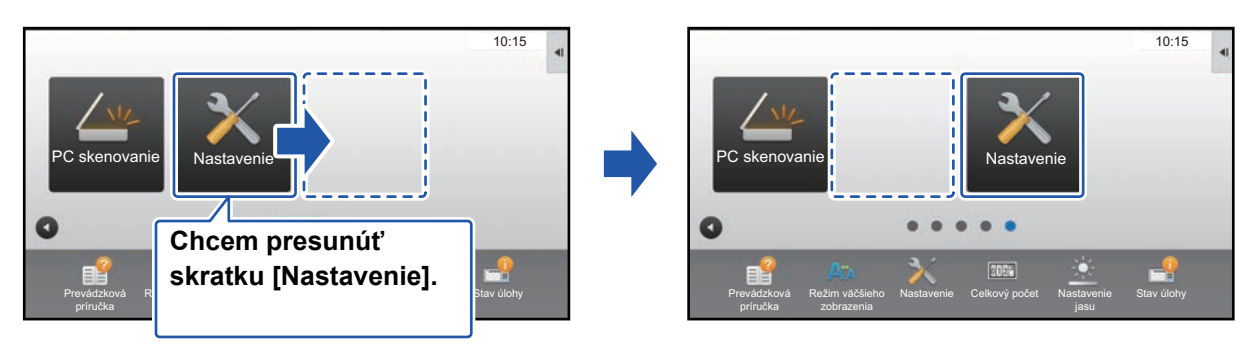

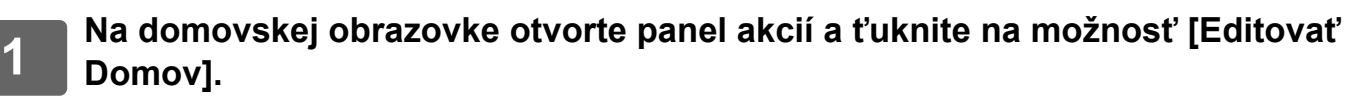

Všeobecný postup pri používaní dotykového panela (strana 29)

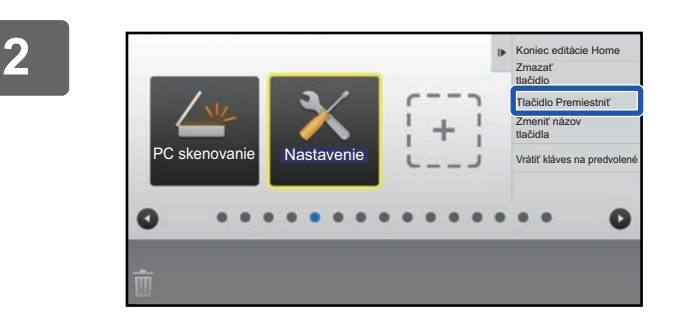

# Ťuknite na skratku, ktorú chcete presunúť, a potom na možnosť [Tlačidlo Premiestniť].

Okolo zvolenej skratky na zobrazí žlté orámovanie.

3

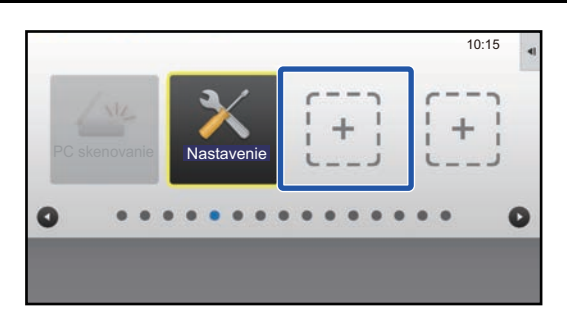

# Ťuknite na prázdne miesto na uloženie skratky.

Skratka sa presunie na miesto, kde ste ťukli. Skratka sa nepresunie, ak ťuknete na miesto, ktoré už má priradenú skratku.

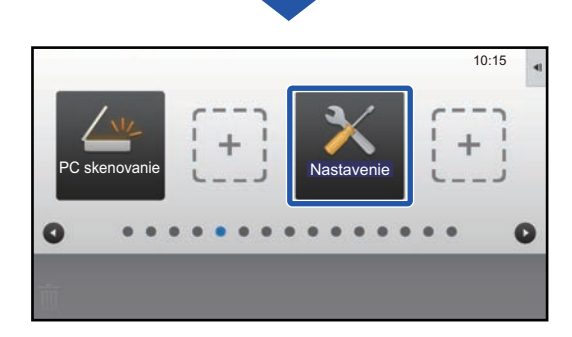

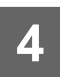

Zatvorte nastavenia podľa pokynov v časti Všeobecný postup pri používaní dotykového panela (▶ strana 29).

### OBNOVENIE PREDVOLENÝCH VÝROBNÝCH NASTAVENÍ SKRATIEK

V tejto časti sa vysvetľuje, ako obnoviť predvolené výrobné nastavenia skratiek na domovskej obrazovke. Môžete ich obnoviť prostredníctvom dotykového panela alebo webovej stránky.

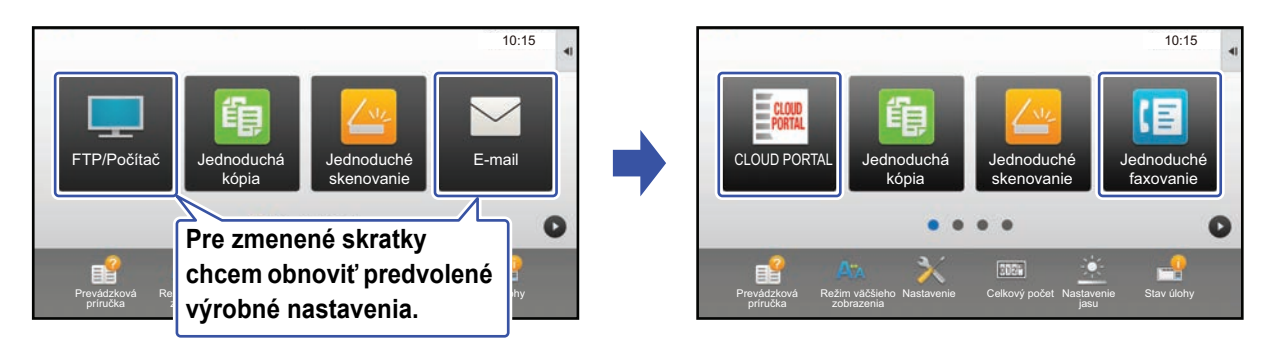

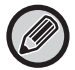

Predvolené výrobné nastavenia sa dajú obnoviť pre pozície, názvy a obrázky skratiek.

### Na dotykovom paneli

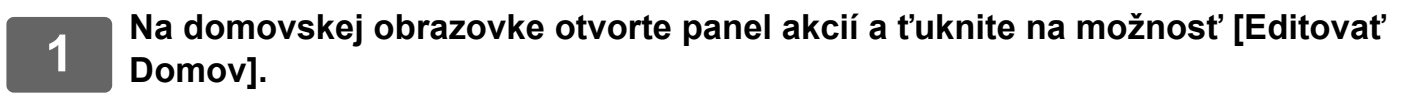

Všeobecný postup pri používaní dotykového panela (strana 29)

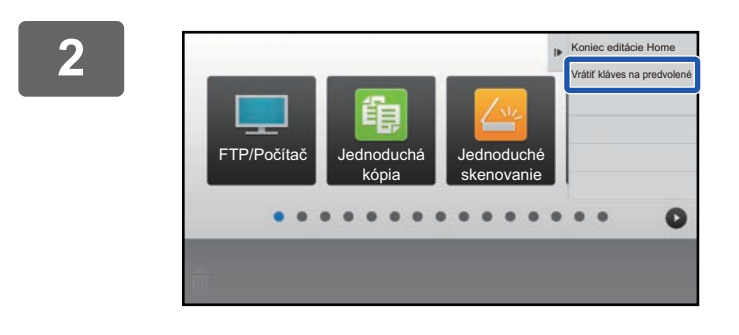

Na paneli akcií ťuknite na položku [Vrátiť kláves na predvolené].

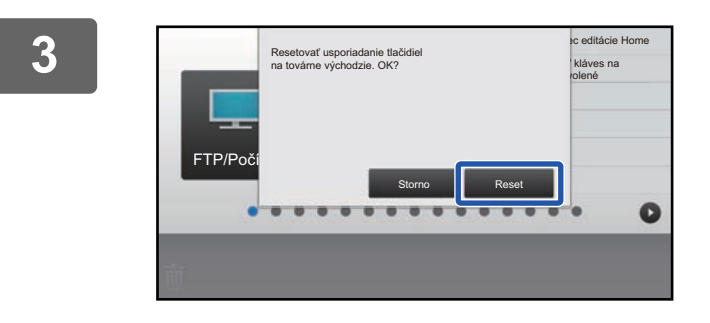

**Ťuknite na tlačidlo [Reset].** Obnovia sa predvolené výrobné nastavenia skratiek.

4 Zatvorte nastavenia podľa pokynov v časti Všeobecný postup pri používaní dotykového panela (<u>> strana 29</u>).

### Na webovej stránke

Podľa pokynov v časti Všeobecný postup pri používaní webovej stránky (<u>strana 30</u>) otvorte okno nastavení.

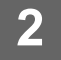

# Kliknite na ponuku [Nastavenia stavu] a potom na tlačidlo [Návrat na predv. možnosti].

Zobrazí sa potvrdzujúce okno. Kliknite na tlačidlo [OK].

| Nastavenia stavu | 8                           | Nenastavené                                   |
|------------------|-----------------------------|-----------------------------------------------|
| lkona            | 9                           | Nenastavené                                   |
|                  | 10                          | Nenastavené                                   |
| Pozadie          |                             |                                               |
|                  |                             |                                               |
|                  | <b>—</b>                    |                                               |
|                  | Zobraziť mnozstvo toner     | а                                             |
|                  | Pri zobrazení množstva tone | ra je možné zobraziť len 6 fixných tlačidiel. |
|                  | Odoslať                     |                                               |
|                  | Návrat na predv. možnosti   |                                               |
|                  |                             |                                               |

Zatvorte nastavenia podľa pokynov v časti Všeobecný postup pri používaní webovej stránky (▶ strana 30).

# ÚPRAVA DOMOVSKEJ OBRAZOVKY

Na domovskej obrazovke môžete zmeniť počet zobrazených skratiek aj skratky samotné. To zahŕňa zmenu farieb pozadia a textu a zmenu obrázka na pozadí podľa vlastného výberu.

### ZMENA VZORU ROZLOŽENIA DOMOVSKEJ OBRAZOVKY

V zariadení je prednastavených niekoľko vzorov rozloženia domovskej obrazovky. Patria k nim vzor rozloženia, ktorý zmenšuje veľkosť zobrazených skratiek, aby sa dali pridať ďalšie skratky, a vzor rozloženia, ktorý z toho istého dôvodu oblasť zobrazenia fixných tlačidiel nezobrazí. Vzor rozloženia môžete zmeniť na webovej stránke.

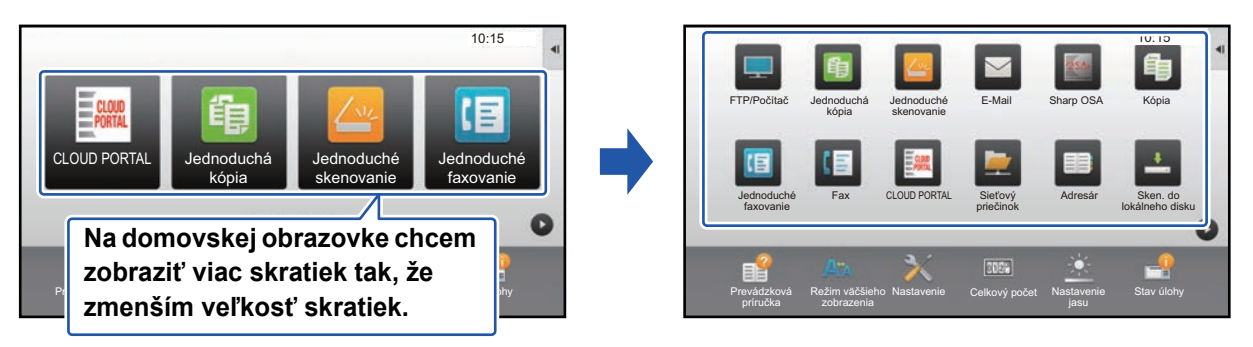

### Vzory rozloženia domovskej obrazovky

Vybrať si môžete zo šiestich vzorov rozloženia.

| Vzor | Počet skratiek<br>zobrazených na<br>obrazovke | Oblasť fixných<br>tlačidiel | Maximálny počet obrazoviek |
|------|-----------------------------------------------|-----------------------------|----------------------------|
| 1    | 4                                             | Áno                         | 15 obrazoviek              |
| 2    | 8                                             | Nie                         | 8 obrazoviek               |
| 3    | 8                                             | Áno                         | 8 obrazoviek               |
| 4    | 12                                            | Nie                         | 5 obrazoviek               |
| 5    | 12                                            | Áno                         | 5 obrazoviek               |
| 6    | 18                                            | Nie                         | 4 obrazovky                |

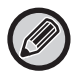

Stav predvolieb z výroby sa môže líšiť v závislosti od modelu. Pre nastavenia predvolieb z výroby si pozrite nastavenia systému v používateľskej príručke.

# Podľa pokynov v časti Všeobecný postup pri používaní webovej stránky (<u>> strana 30</u>) otvorte okno nastavení.

| 0 | Kliknite na ponuku [Nastavenia stavu] a v časti "Šablona" vyberte vzo |  |  |  |  |  |
|---|-----------------------------------------------------------------------|--|--|--|--|--|
|   | rozloženia.                                                           |  |  |  |  |  |

| Nastavenie domovskej obrazovky | Nastavenia stavu        |        |
|--------------------------------|-------------------------|--------|
| Nastavenia stavu               |                         |        |
| Ikona                          | Odoslať                 |        |
| Pozadie                        | Šablona :               | Vzor 1 |
|                                | Rozloženie klávesnice : |        |

3 Zatvorte nastavenia podľa pokynov v časti Všeobecný postup pri používaní webovej stránky (▶ strana 30).

### VÝBER VZORU ZOBRAZENIA DOMOVSKEJ OBRAZOVKY

V zariadení je prednastavených niekoľko farebných vzorov. Farebný vzor môžete zmeniť z dotykového panela.

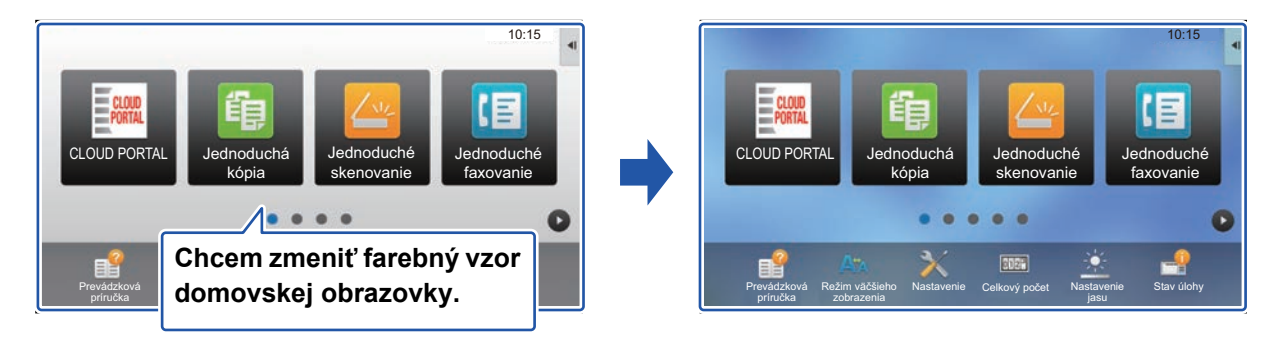

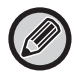

Predvoleným výrobným nastavením je Vzor 1.

Na domovskej obrazovke otvorte panel akcií a ťuknite na možnosť [Nastavenie vzorového zobrazenia].

Všeobecný postup pri používaní dotykového panela (strana 29)

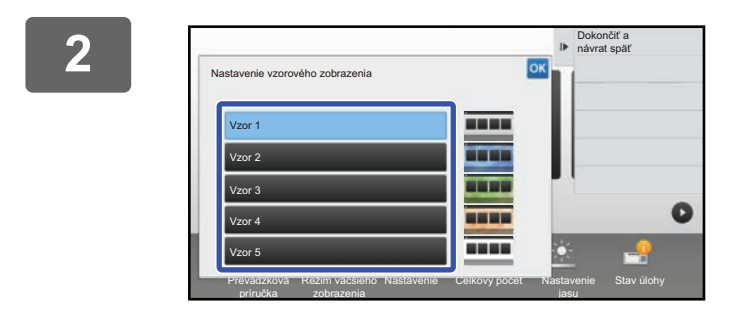

Vyberte ľubovoľný vzor.

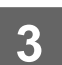

Zatvorte nastavenia podľa pokynov v časti Všeobecný postup pri používaní dotykového panela (<u>> strana 29</u>).

# ZMENA FARBY TEXTU NA DOMOVSKEJ OBRAZOVKE

Farbu textu na skratkách, fixných tlačidlách a hodinách na domovskej obrazovke môžete zmeniť na bielu alebo čiernu. Farbu zmeníte pomocou dotykového panela.

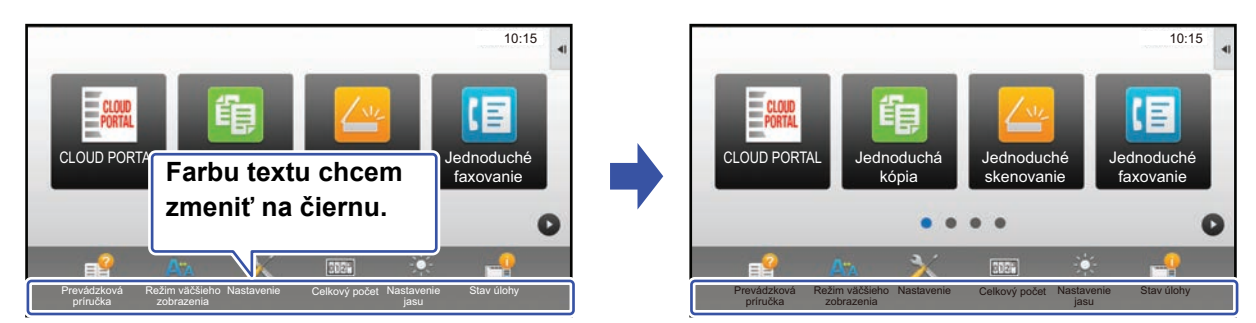

### Vzory rozloženia a farby textu na domovskej obrazovke

Farba textu na domovskej obrazovke sa mení podľa vzoru rozloženia.

Informácie o vzoroch rozloženia domovskej obrazovky nájdete v časti ZMENA VZORU ROZLOŽENIA DOMOVSKEJ OBRAZOVKY (▶strana 46).

### Farby textu nastavené výrobcom

| Vzor rozloženia | Posuvná oblasť<br>(farba textu skratky) | <b>Pevná oblasť</b><br>(farba textu fixných tlačidiel) | <b>Hodiny</b><br>(farba textu hodín) |
|-----------------|-----------------------------------------|--------------------------------------------------------|--------------------------------------|
| 1               | Biela                                   | Biela                                                  | Čierna                               |
| 2               | Biela                                   | Nie                                                    | Čierna                               |
| 3               | Čierna                                  | Biela                                                  | Čierna                               |
| 4               | Čierna                                  | Nie                                                    | Čierna                               |
| 5               | Čierna                                  | Biela                                                  | Čierna                               |
| 6               | Čierna                                  | Nie                                                    | Čierna                               |

1

# Na domovskej obrazovke otvorte panel akcií a ťuknite na možnosť [Zmena farby textu na domácej obrazovke].

Všeobecný postup pri používaní dotykového panela (strana 29)

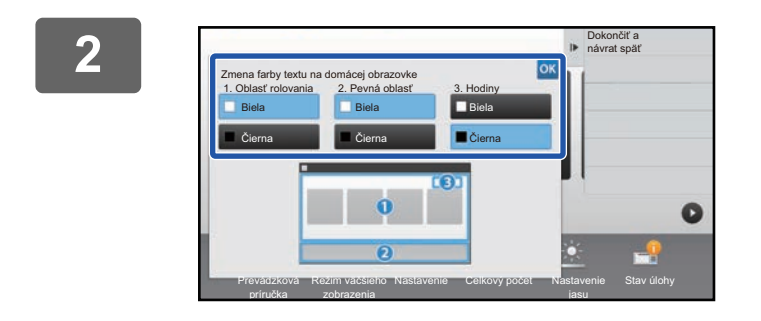

Zmeňte farbu textu.

Zatvorte nastavenia podľa pokynov v časti Všeobecný postup pri používaní dotykového panela (<u>> strana 29</u>).

# ZMENA OBRÁZKA NA POZADÍ DOMOVSKEJ OBRAZOVKY

Na pozadie domovskej obrazovky si môžete nastaviť obrázok podľa vlastného výberu.

Môžete to urobiť prostredníctvom dotykového panela alebo webovej stránky.

Ak chcete obrázok zmeniť z dotykového panela, nový obrázok si najskôr uložte do zariadenia USB a potom zariadenie USB pripojte k tomuto zariadeniu.

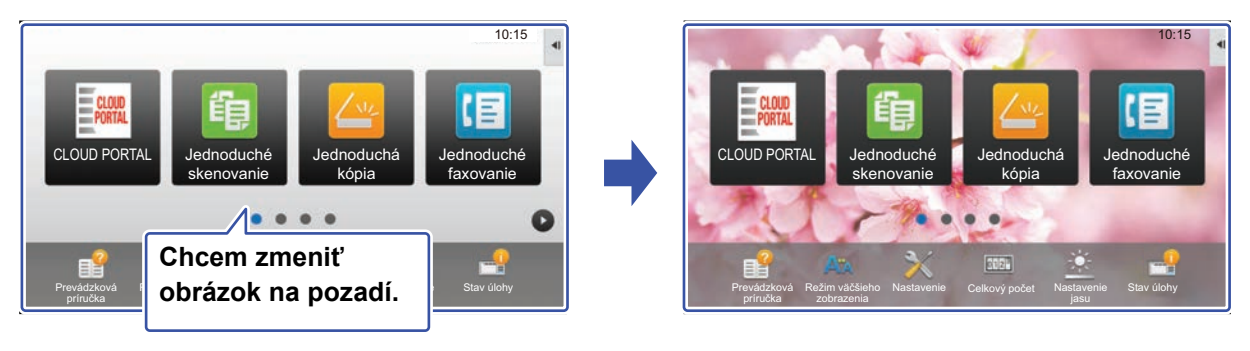

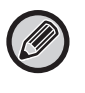

Veľkosť obrázka na pozadí je 1 024 x 544 bodov.

Výška obrázka sa prispôsobuje výške displeja a šírka zas šírke displeja.

Keďže výška a šírka sa zväčšujú a zmenšujú nezávisle od seba, môže to skresliť niektoré obrázky. Ak chcete obrázok zobraziť správne, jeho veľkosť vopred prispôsobte veľkosti obrázka na pozadí.

### Na dotykovom paneli

Zariadenie USB obsahujúce požadovaný obrázok pripojte k tomuto zariadeniu.

Po pripojení USB zariadenia k vášmu zariadeniu sa zobrazí kontextové okno. Klepnite na tlačidlo [OK].

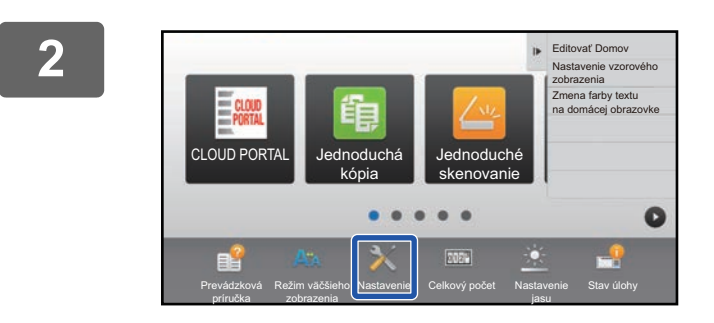

# Na domovskej obrazovke ťuknite na tlačidlo [Nastavenie].

Obrazovka sa zmení na obrazovku s nastaveniami.

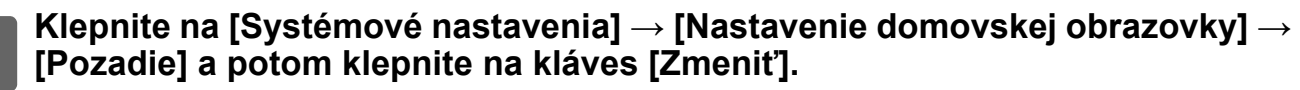

Zobrazí sa obrazovka "Registrovať obraz pozadia".

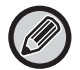

3

Počas výberu nastavení sa zobrazí obrazovka na zadanie hesla správcu. Zadajte heslo administrátora a prihláste sa.

| Heslo administrátora                                         | ?  |  |
|--------------------------------------------------------------|----|--|
| Zadajte prosím heslo administrátora.<br>(od 5 do 255 znakov) |    |  |
|                                                              | _  |  |
| Heslo                                                        |    |  |
|                                                              |    |  |
|                                                              |    |  |
| CA                                                           | OK |  |

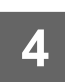

Začiarknite políčko 🗹 [Použite vlastný obraz] a cez ponuku [Názov priečinka/Názov súboru] vyberte požadovaný obrázok.

. . . . . . . . . . . . . . .

• Môžete použiť tieto súborové formáty: JPEG, GIF a PNG (jpeg, jpg, jpe, jfif, gif a png).

- - - - - - - -

Maximálna súborová veľkosť obrázka, ktorý sa môže nastaviť na pozadie, je 640 kB.

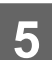

### Kliknite na tlačidlo [Uložiť].

Po dokončení všetkých nastavení na prispôsobenie používateľského rozhrania ťuknite na tlačidlo [Odhlásiť].

### Na webovej stránke

Podľa pokynov v časti Všeobecný postup pri používaní webovej stránky (<u>▶ strana 30</u>) otvorte okno nastavení.

| Stav                       | Telefónny<br>zoznam | Činnosti s<br>dokumentom | Kontrola<br>používateľa | Nastavenia<br>systému |  |
|----------------------------|---------------------|--------------------------|-------------------------|-----------------------|--|
| Nastavenie domovskej obraz | zovky Registrá      | cia úvodnej obrazovky    |                         |                       |  |
| Ikona                      | Aktualizov          | ať                       |                         |                       |  |
| O Pozadie                  | Pozadie             |                          |                         | Východzie<br>Zmeniť   |  |
|                            | Aktualizov          | ať                       |                         |                       |  |

# Začiarknite políčko 🗹 [Použite vlastný obraz] a cez ponuku [Vyberte súbor] vyberte obrázok.

Kliknite na tlačidlo [Prezerať] a vyberte obrázok.

| Stav                           | Telef<br>zozr | ónny<br>nam                            | Činnosti s<br>dokumentom                      | Kontrola<br>používateľa      | Nastavenia<br>systému            |                        |  |  |
|--------------------------------|---------------|----------------------------------------|-----------------------------------------------|------------------------------|----------------------------------|------------------------|--|--|
| Nastavenie domovskej obrazovky |               | Registrovať obraz pozadia              |                                               |                              |                                  |                        |  |  |
| Nastavenia stavu<br>Ikona      |               | Odoslať                                | Storno                                        |                              |                                  |                        |  |  |
| Dozadie                        |               | Pozadie                                |                                               |                              |                                  |                        |  |  |
|                                |               | Obrázky<br>Použ<br>Názov se<br>Vyberte | :<br>íite vlastný obraz<br>úboru :<br>súbor : |                              | Nenastavené<br>(Max. 200 znakov) | Prezerať               |  |  |
|                                |               | Poznámi<br>Podporo<br>Odoslať          | ka :<br>vané typy súborov: JPEG<br>Storno     | 9 s príponami jpeg, jpg, jpe | e a jfif. GIF s príponami gi     | f. PNG s príponou png. |  |  |

- Môžete použiť tieto súborové formáty: JPEG, GIF a PNG (jpeg, jpg, jpe, jfif, gif a png).
- Maximálna súborová veľkosť obrázka, ktorý sa môže nastaviť na pozadie, je 640 kB.

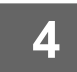

Zatvorte nastavenia podľa pokynov v časti Všeobecný postup pri používaní webovej stránky (<u>▶ strana 30</u>).

# ZMENA FIXNÝCH TLAČIDIEL

Fixné tlačidlá môžete meniť. Urobíte tak pomocou webovej stránky.

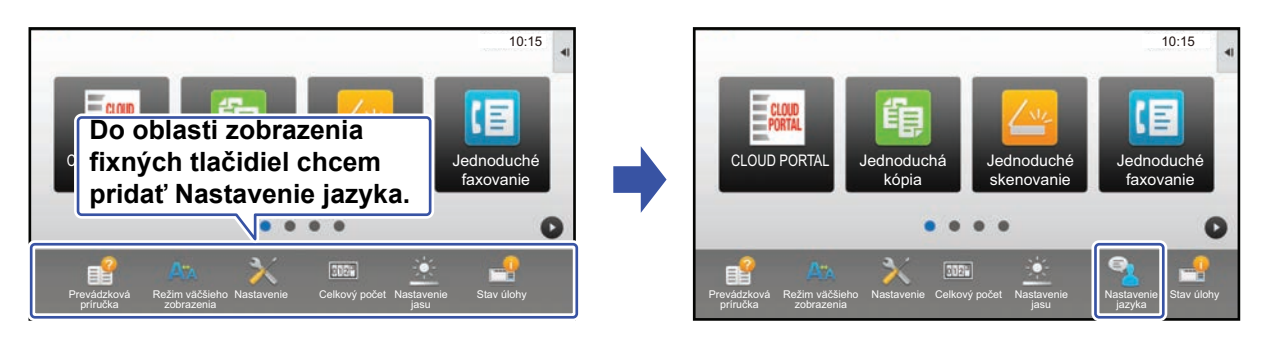

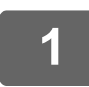

Podľa pokynov v časti Všeobecný postup pri používaní webovej stránky (▶strana 30) otvorte okno nastavení.

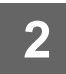

### Kliknite na ponuku [Nastavenia stavu] a potom na požadovanú položku v stĺpci Fixné tlačidlo.

Nové fixné tlačidlo pridáte kliknutím na položku [Nenastavené].

| Č. | Fixné tlačidlo              |
|----|-----------------------------|
| 1  | Prevádzková príručka        |
| 2  | Režim zväčšeného zobrazenia |
| 3  | Nastavenia systému          |
| 4  | Celkový počet               |
| 5  | Nastavenie jasu             |
| 6  | Stav Úlohy                  |
| 7  | Nenastavené                 |
| 8  | Nenastavené                 |
| 9  | Nenastavené                 |
| 10 | Nenastavené                 |

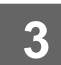

### Vyberte funkciu, ktorú chcete pridať, a kliknite na tlačidlo [Odoslať].

Keď kliknete na tlačidlo [Odoslať], obrazovka [Registrácia úvodnej obrazovky] sa zavrie.

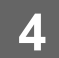

# Zatvorte nastavenia podľa pokynov v časti Všeobecný postup pri používaní webovej stránky (**>** strana 30).

2

### Zobrazenie/skrytie stavu tonera v pevnej oblasti

V systémových nastaveniach môžete do oblasti fixných tlačidiel pridať/skryť stav tonera.

Po zapnutí tohto nastavenia možno zobraziť až šesť fixných tlačidiel. (Tlačidlá č. 1 – 6 uvedené na webovej stránke v stĺpci "Fixné tlačidlo" sa zobrazia (ak sú nastavené). Tlačidlá nasledujúce po č. 6 sa nezobrazia.)

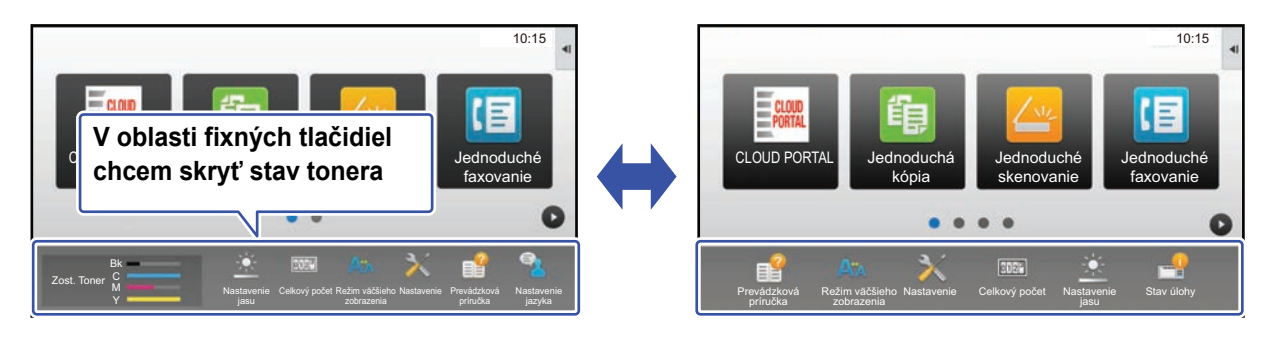

# Podľa pokynov v časti Všeobecný postup pri používaní webovej stránky (▶strana 30) otvorte okno nastavení.

# Kliknite na možnosť [Nastavenia stavu] a nastavte [Zobraziť množstvo tonera].

Ak označovacie pole [Zobraziť množstvo tonera] je 💽, zobrazí sa stav tonera. Ak označovacie pole [Zobraziť množstvo tonera] je 🔲, stav tonera sa skryje.

| Stav                   | Tele<br>zoz | fónny<br>mam                    | Činnosti s<br>dokumentom                              | Kontrola<br>používateľa      | Nastavenia<br>systému |  |
|------------------------|-------------|---------------------------------|-------------------------------------------------------|------------------------------|-----------------------|--|
| Nastavenie domovskej o | obrazovky   | 7                               | E                                                     | E-mail                       |                       |  |
| Nastavenia stavu       |             | 8                               | 1                                                     | Venastavené                  |                       |  |
| Ikona                  |             | 9                               |                                                       | Nenastavené                  |                       |  |
| Denerlie               |             | 10                              | 1                                                     | Venastavené                  |                       |  |
| Pozadle                |             |                                 |                                                       |                              |                       |  |
|                        |             | Vi Zobra<br>Pri zobra<br>Odosla | raziť množstvo tonera<br>zení množstva tonera j<br>ať | e možné zobraziť len 6 fixný | ich tlačidiel.        |  |

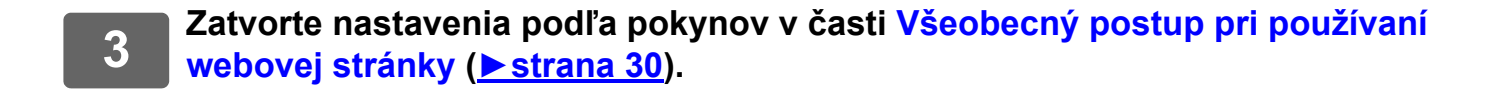

# ZVÄČŠENIE TEXTU

Na obrazovke normálneho režimu, ako je kopírovanie alebo odosielanie obrázka, môžete zväčšiť veľkosť znakov a interval. Túto funkciu vyberiete na dotykovom paneli.

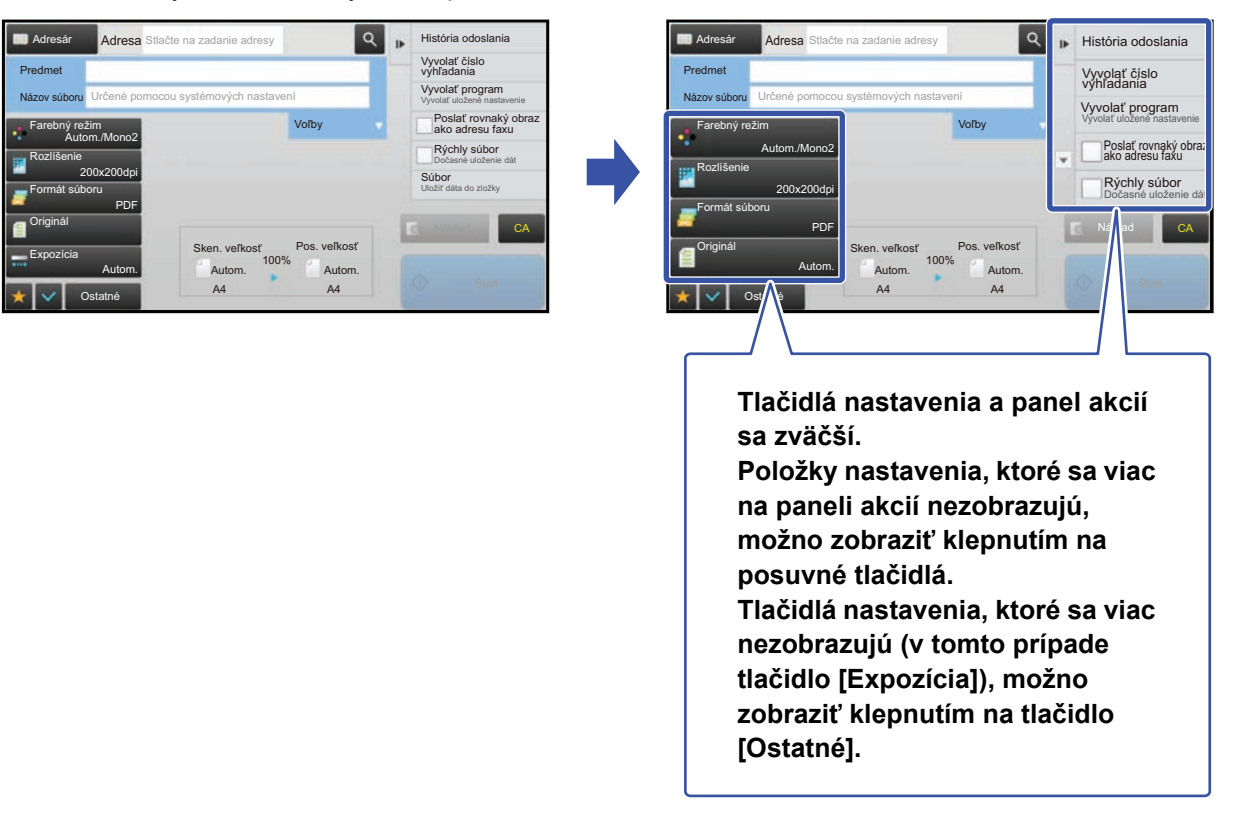

• Na obrazovkách iných ako Normálny režim každej funkcie, ako je napr. Jednoduchý režim a nastavenia, nemožno zmeniť veľkosť znakov a tlačidiel.

 Zväčšenie textu môže znížiť počet tlačidiel zobrazených na základnej obrazovke a na ďalších obrazovkách jednotlivých funkcií.

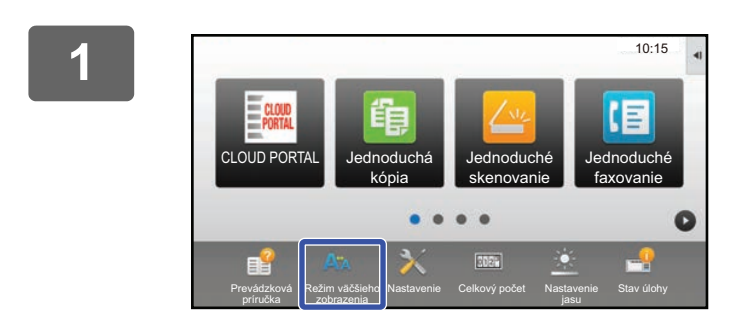

# Na domovskej obrazovke ťuknite na tlačidlo [Režim väčšieho zobrazenia].

Obrázok tlačidla sa zmení na 👯 a zapne sa režim zväčšeného zobrazenia.

Režim zväčšeného zobrazenia zrušíte opätovným ťuknutím na tlačidlo [Režim väčšieho zobrazenia]. Obrázok tlačidla sa zmení na 🗛 a režim zväčšeného zobrazenia sa zruší.

# ZMENA JAZYKA POUŽÍVANÉHO V ZARIADENÍ

Jazyk použitý na domovskej obrazovke môžete zmeniť.

Príslušné nastavenie urobíte z dotykového panela.

Skôr ako nastavenie urobíte, na domovskú obrazovku pridajte skratku [Nastavenie jazyka]. Pokyny na pridanie skratky nájdete v časti PRIDÁVANIE SKRATIEK (<u>> strana 32</u>).

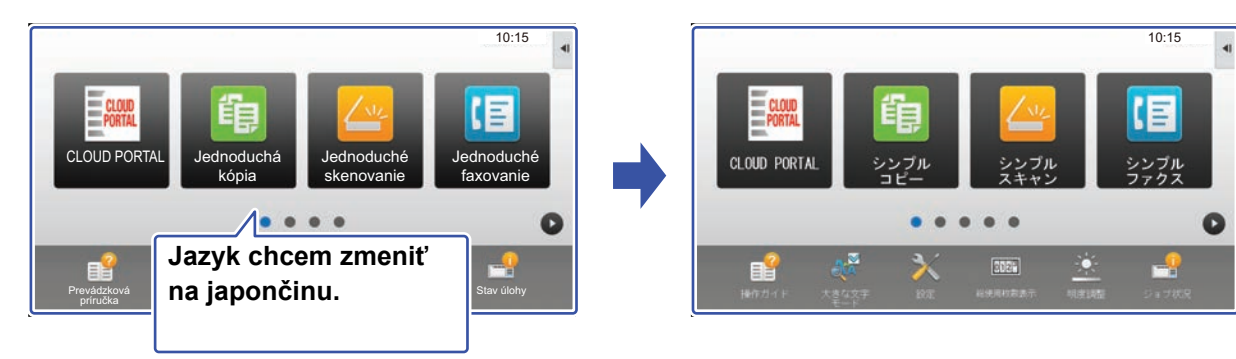

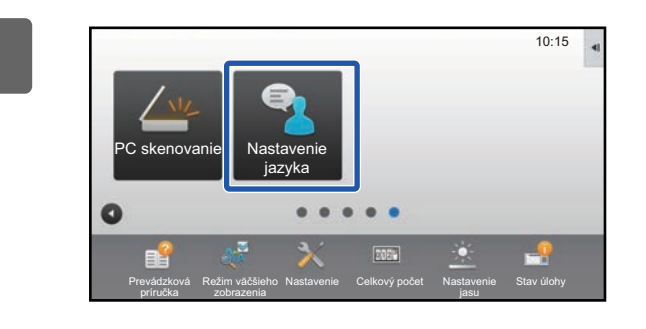

Na domovskej obrazovke ťuknite na tlačidlo [Nastavenie jazyka].

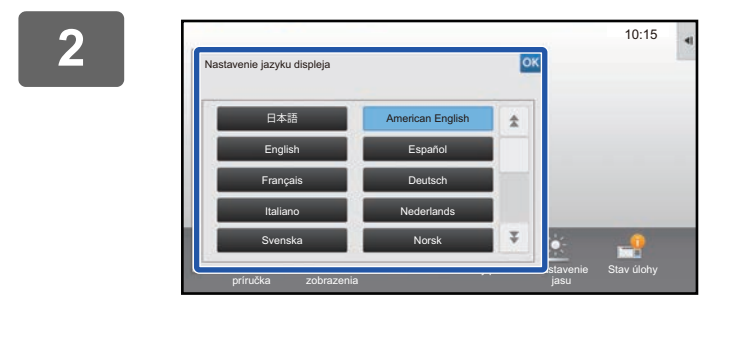

Vyberte jazyk a ťuknite na tlačidlo 🚾.

V zobrazení sa nastaví zvolený jazyk.

# ZADÁVANIE ZNAKOV

### NÁZVY A FUNKCIE TLAČIDIEL SOFTVÉROVEJ KLÁVESNICE

Na registráciu názvu súboru, programu, priečinka alebo používateľa zobrazte softvérovú klávesnicu.

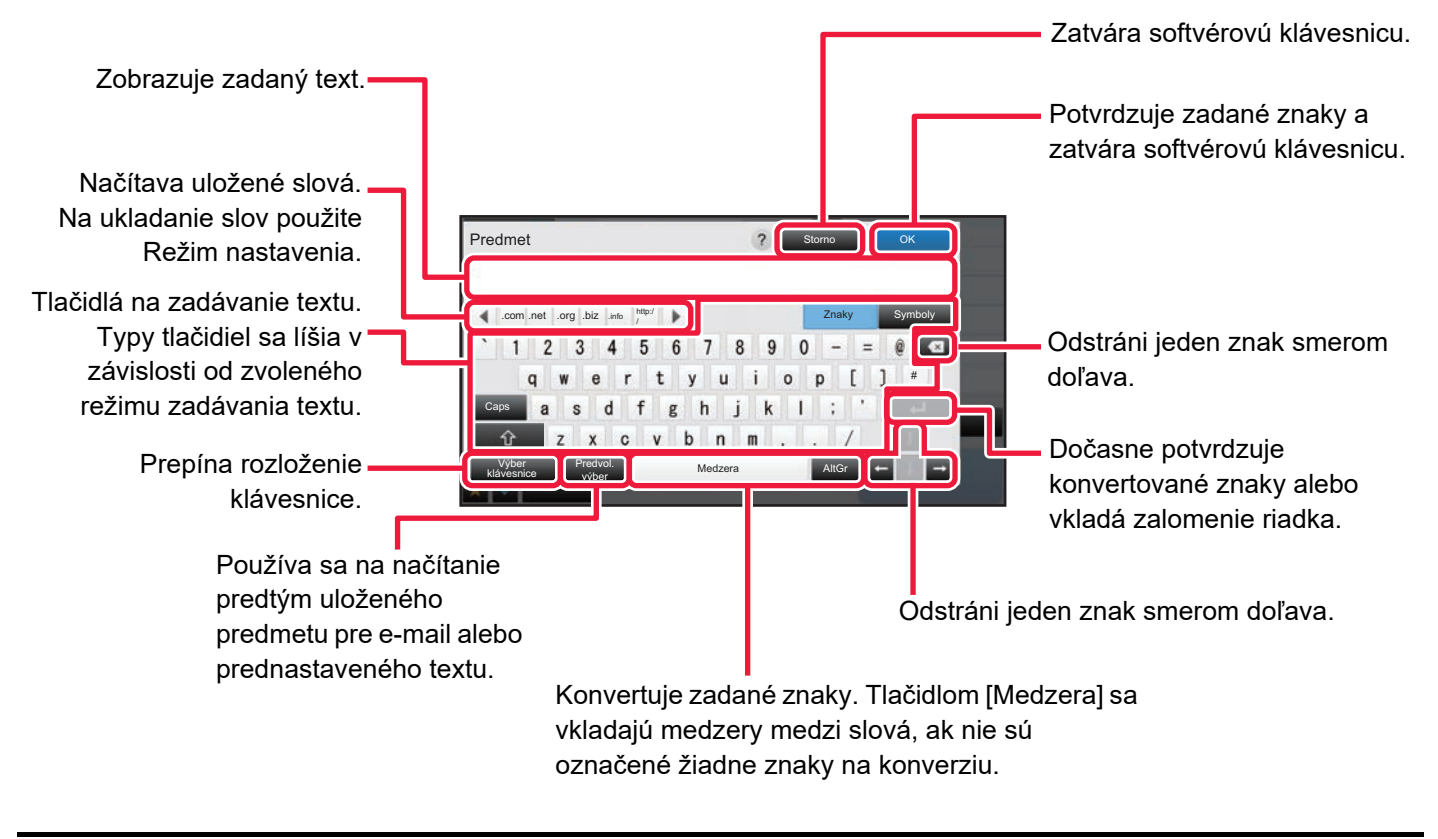

Tu zobrazená softvérová klávesnica je len referenčný obrázok. Zapnuté môžu byť odlišné tlačidlá, čo závisí od skutočnej situácie a podmienok, pri ktorých zadávate znaky.

Softvérová klávesnica sa nezobrazí, ak vyberiete "Externá klávesnica" v časti "Nastavenie"  $\rightarrow$  [Nastavenia systému]  $\rightarrow$  [Bežné nastavenia]  $\rightarrow$  [Nastavenie klávesnice]  $\rightarrow$  [Východzie nastavenie klávesnice]  $\rightarrow$  [Nastavenie prioritnej klávesnice].

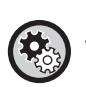

#### Registrácia slov:

V časti Režim nastavenia vyberte možnosť [Nastavenia systému] → [Bežné nastavenia] → [Nastavenie klávesnice] → [Nastavenie šablóny soft klávesnice].

# KONFIGURÁCIA NASTAVENIA KLÁVESNICE

V ponuke "Nastavenia (administrátor)" vyberte položku [Nastavenia systému]  $\rightarrow$  [Bežné nastavenia]  $\rightarrow$  [Prevádzkové nast.]  $\rightarrow$  [Nastavenie klávesnice].

### Nastavenie klávesnice

### Východzie nastavenie klávesnice

Nakonfigurujte nastavenia pre klávesnicu použitú na zadávanie textu.

### Výber klávesnice

Zmeňte rozvrhnutie tlačidiel a zobrazenie podľa nastaveného jazyka.

### Nastavenie prioritnej klávesnice

Ak je pripojená externá klávesnica, nastavte, či bude mať prednosť externá klávesnica alebo klávesnica zobrazená na dotykovom paneli (softvérová klávesnica).

### Nastavenie šablóny soft klávesnice

Môžete vopred zaregistrovať text, ktorý často používate, keď zadávate adresu alebo názov domény zariadenia. Zadajte maximálne 16 znakov.

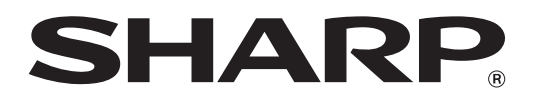

SHARP CORPORATION